ขั้นตอนการเปิดบัญชี Yuanta E-Open Account ผ่านระบบ NDID

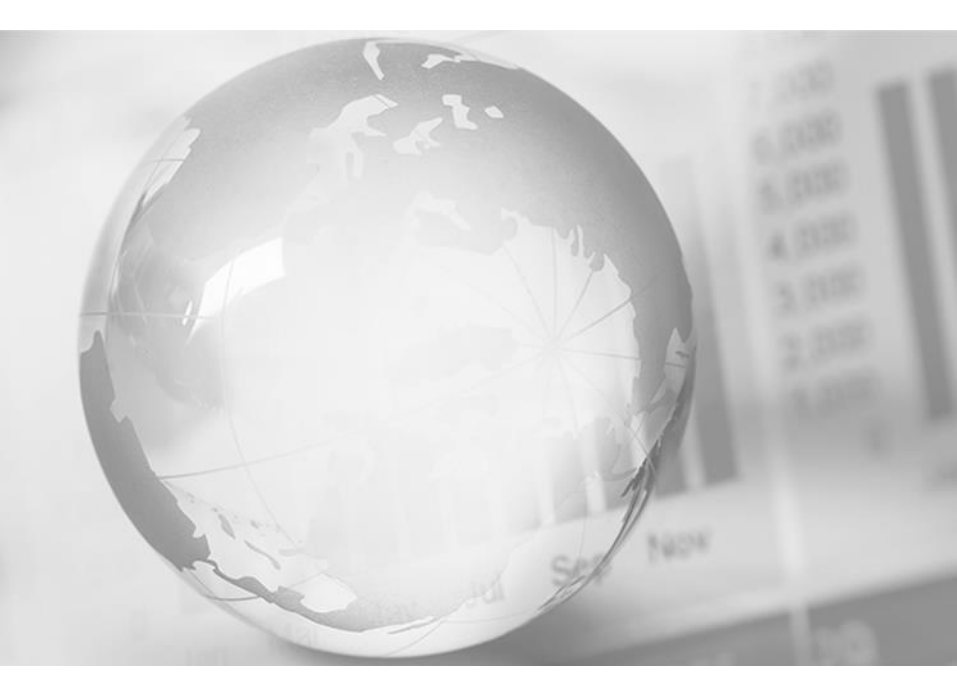

We Create Fortune

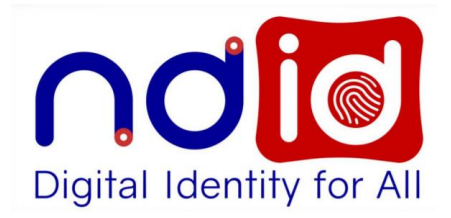

# NDID คือ อะไร?

การเปิดบัญชีผ่านระบบออนไลน์ Yuanta E-Open Account **ท่านต้องทำการสมัครใช้บริการ NDID กับผู้ให้บริการก่อนเท่านั้น** <u>โดยผ่านช่องทาง ดังนี้</u> Online Channel <u>Online Channel</u> <u>Online Channel</u> National Digital ID Platform หรือ NDID เป็น Platform กลางของประเทศ ใทยในการเป็นโครงสร้างพื้นฐานของการ พิสูจน์และยืนยันตัวตนทางดิจิทัล เพื่อเชื่อมโยงหน่วยงานต่างๆ ของภาครัฐ และภาคเอกชนเข้าด้วยกัน

#### กรณีเลือกการยืนยันตัวตนผ่าน Online Channel ท่านต้องทำการเปิดใช้บริการ NDID กับผู้ให้บริการก่อนเท่านั้น

# สิ่งที่ต้องเตรียมก่อนดำเนินการ

- ท่านต้องสมัครใช้บริการ NDID กับผู้ให้บริการ NDID ก่อนการเปิดบัญชี (กรณีเลือกยืนยันตัวตนผ่านช่องทาง Online Channel)
- 2. บัตรประชาชนตัวจริง
- สมุดบัญชีธนาคารตัวจริงที่จะใช้ทำธุรกรรม
   ลายมือชื่อ(ลายเซ็นต์) บนกระดาษขาว
- หมายเหตุ : ให้ใช้ Smart Phone/Tablet ที่สามารถถ่ายรูป Selfie ได้ ในการดำเนินการสมัครเปิดบัญชี

## การเปิดบัญชี E-Open Account ผ่านระบบ NDID

| ſ  | 1:27<br>Yuanta<br>Securities                                                                                                    |
|----|----------------------------------------------------------------------------------------------------|
| រើ | ปิดบัญชีออนไลน์                                                                                                    |
|    | Yuanta E-Open Account<br>ผ่านระบบ NDID                                                                                                    |
| 5  | rnsเป็ดบันหรีผ่านระบบออนไลน์ Yuanta E-Open Account<br>ท่านต้องทำการสนัครใช้บริการ NDID กันผู้ให้บริการก่อนเก่านั้น<br>Iominudaana ดังย์<br>1 Online Channel<br>มีการเป็น เป็น เป็น เป็น เป็น เป็น เป็น เป็น |
|    | 1.การยืนยันตัวตนผ่านระบบ Online<br>(Online Channel)                                                                                                    |
|    | ท่านสามารถลงทะเบียน ใช้บริการ NDID และ<br>ยืนยันตัวตนผ่าน 3 ช่องทาง ดังนี้                                                                                                    |
|    | BANK                                                                                                    |
|    |                                                                                                    |
|    | <ol> <li>ยืนยันตัวตนและแจ้งขอลงทะเบียนใช้บริการ<br/>NDID ผ่านสาขาธนาคารที่ท่านต้องการ</li> </ol>                                                                                                    |
|    | a uat41.yuanta.co.th                                                                                                    |

สามารถเปิดบัญชีได้ 6 ประเภทบัญชี ดังนี้

- 1. Cash Balance อนุมัติภายใน 8 นาที ตามเงื่อนไข ที่ใช้อยู่ในปัจจุบัน
- 2. Cash Account อนุมัติในวันทำการถัดไป (T+1)
- 3. Credit Balance อนุมัติในวันทำการถัดไป (T+1)
- 4. DRx อนุมัติในวันทำการถัดไป (T+1)
- 5. TFEX อนุมัติในวันทำการถัดไป (T+1)
  - 6. บัญชีกองทุนรวม อนุมัติในวันทำการถัดไป (T+1)

\*ข้อ 2-5 อนุมัติวงเงินเป็น 0 บาท โดย IC จะติดต่อท่านเพื่อขอ statement ในการพิจารณาปรับเพิ่มวงเงิน

\*\* แจ้งความประสงค์เปิดบัญชีประเภทอื่นได้ผ่านเมนู E-Service > E-service Request > แบบคำขอเปิดบัญชี ใช้บริการ

#### การเปิดบัญชี E-Open Account ผ่านระบบ NDID

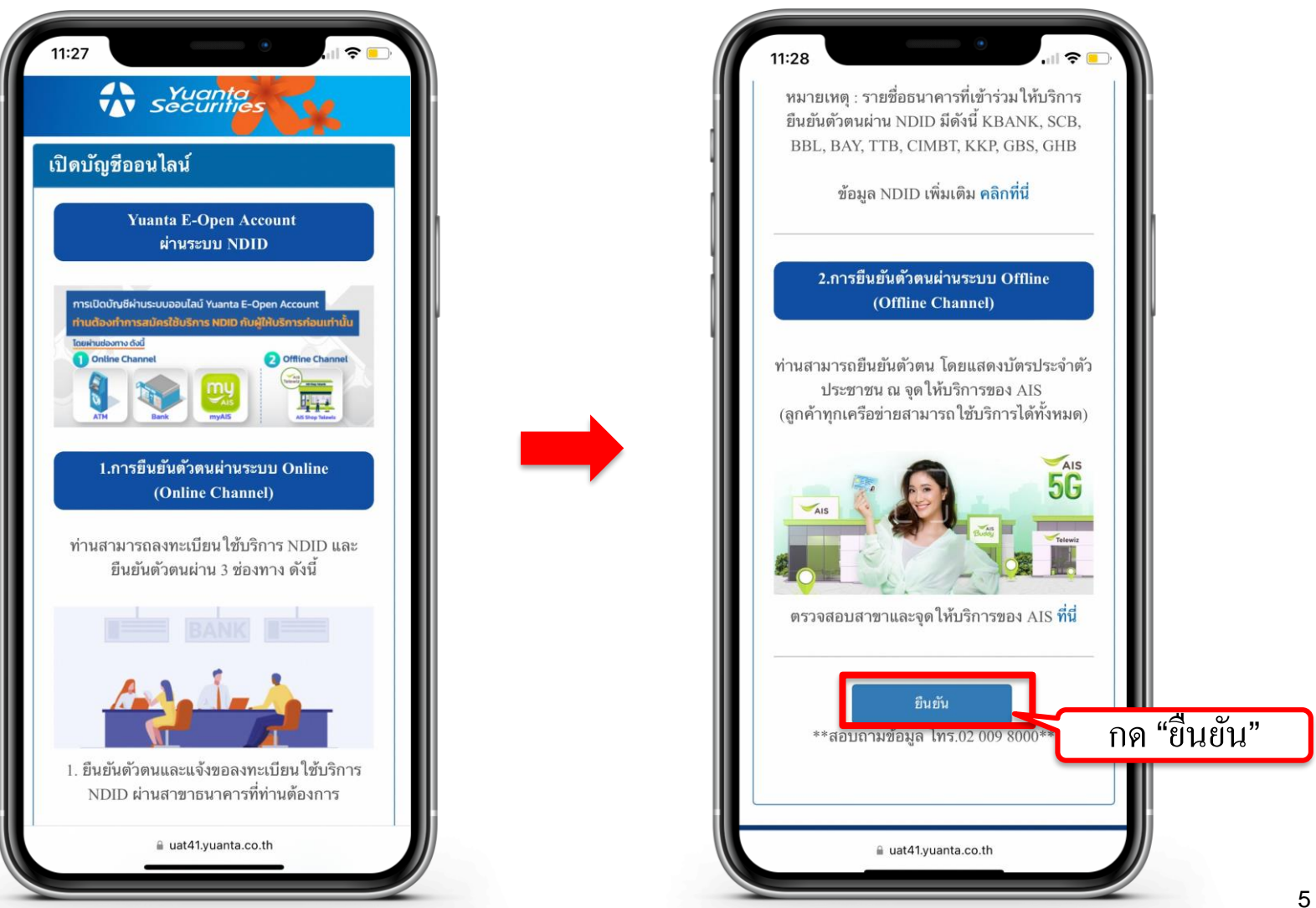

\Lambda บริษัทหลักทรัพย์ หยวนต้า <u>ระวันก็ที่อร</u>

#### การเปิดบัญชี E-Open Account ผ่านระบบ NDID

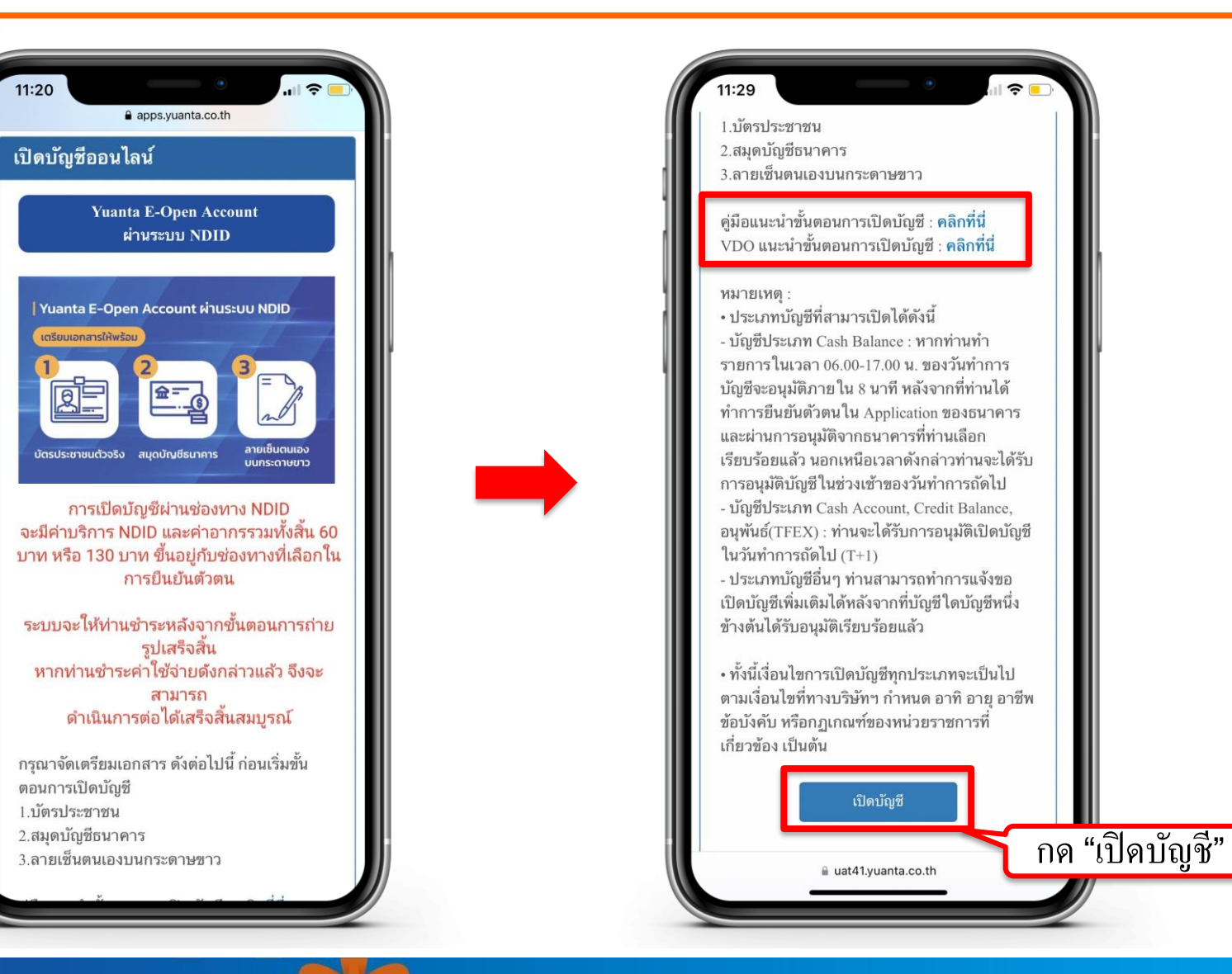

6

### กรอกข้อมูลตามบัตรประจำตัวประชาชน

| เปิดบัญชีออนไลน์                                 |         | Sur Y. 19-9-4                                                |
|--------------------------------------------------|---------|--------------------------------------------------------------|
| กรุณากรอกข้อมูลการเปิดบัญชี<br>ข้อมลการเปิดบัญชี | / แก้ไข | เทรศพทมอถอ*                                                  |
| ประเภทบัตร*                                      |         | Email*                                                       |
| บัตรประชาชน                                      | 0       | กรุณาตรวจสอบความถูกต้องของ E-mail เพราะมีความสำผ             |
| เลขที่บัตร*                                      |         | ในการรับ Username/Password                                   |
|                                                  |         | Laser code*                                                  |
| คำนำหน้าชื่อ*                                    |         |                                                              |
| กรุณาระบุ                                        | \$      | วันเกิด(คศ.)*                                                |
| อื่นๆ โปรดระบุ*                                  |         | วว/ดด/ปปปป                                                   |
|                                                  |         |                                                              |
| ชื่อ (ไทย)*                                      |         | คำแนะนำในการกรอก                                             |
|                                                  |         |                                                              |
| นามสกุล (ไทย)*                                   |         |                                                              |
|                                                  |         | 88-888888-83L<br>(a8namustatil) <u>88888888883L</u> Jintanam |
| โทรศัพท์มือถือ*                                  |         | ส่วอักษา 2 หลัก ส่วเลข 10 หลัก                               |
|                                                  |         | เปิดบัญชีใหม่                                                |

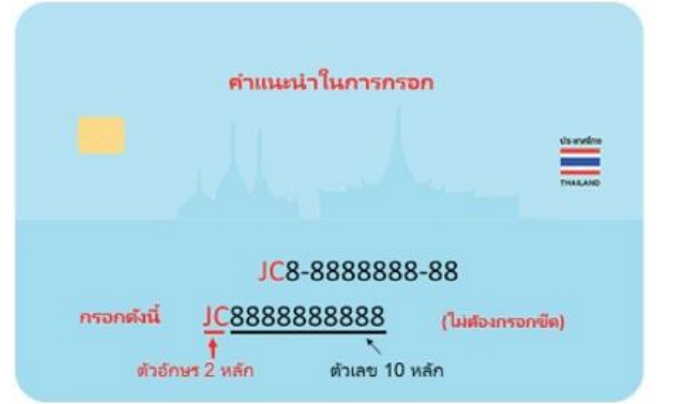

คำแนะนำการกรอกข้อมูล Laser Code (เลขหลังบัตร ประชาชน) กรอก ตัวอักษร 2 หลัก และตัวเลข 10 หลัก ไม่ต้องกรอกขีด (-)

```
กด เปิดบัญชีใหม่
```

#### รับรหัส OTP จาก SMS

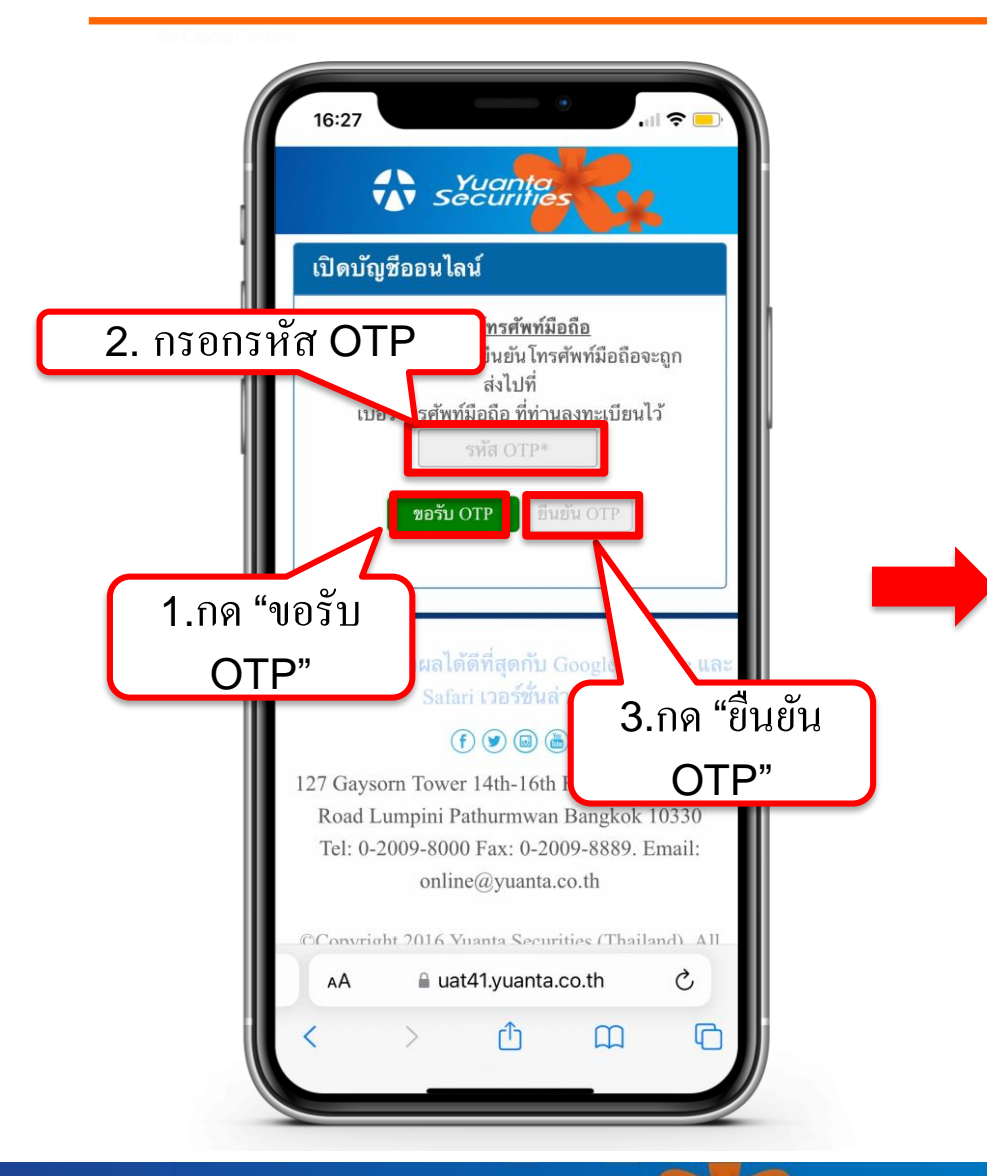

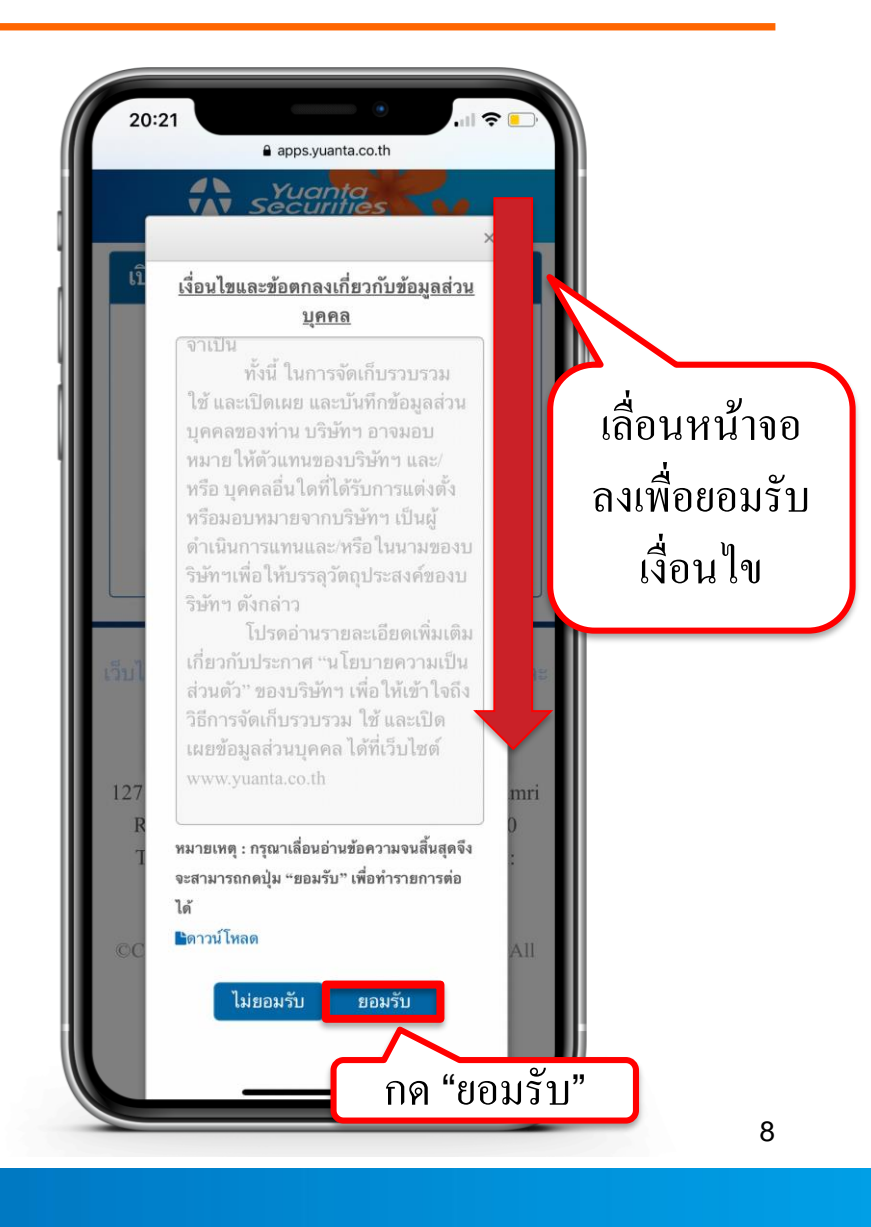

🚯 บริษัทหลักทรัพย์ หยวนต้า securities

### กรอกข้อมูลผู้สมัครขอเปิดบัญชี : FATCA

| 20:22 7                                                                                                    | apps.yuanta.co.th                                                         |  |  |  |
|----------------------------------------------------------------------------------------------------|---------------------------------------------------------------------------|--|--|--|
| เปิดบัญชีออา                                                                                                    | <b>เ</b> ไลน์                                                             |  |  |  |
| Fatca                                                                                                    | ั<br>ข้อมูลลูกค้า                                                         |  |  |  |
| ข้อมูลการติดต่อ                                                                                                    | นัญชีซื้อขาย<br>หลักหรัพย์                                                |  |  |  |
| BANK<br>ข้อมูลธนาคาร<br>เพื่อ ATS                                                                                                    | แบบแสดงดน<br>ทั่วไปของลูกค้า                                              |  |  |  |
| Rise<br>แบบประเมิน<br>Suitability                                                                                                    | ถ่ายภาพเพื่อ<br>อีนยันด้วดน                                               |  |  |  |
| <u>แบบแจ้งสถา</u><br>เป็นบุคคลอเมร                                                                                                    | นะความเป็นบุคคลอเมริกัน/ไม่<br>ถิกัน สำหรับลูกค้าบุคคล                    |  |  |  |
| <u>ธรรมดา</u>                                                                                                    |                                                                           |  |  |  |
| <ol> <li>ท่านเป็นพลเมื</li> <li>ใช่</li> </ol>                                                                                                    | ่องอเมริกัน ใช่ทรีอไม่*<br>⊺ง่า∞่                                         |  |  |  |
| <ol> <li>เอ เอ เอ</li> <li>ท่านเป็นผู้ถือบัตรประจำตัวผู้มีถิ่นที่อยู่ถาวรอย่าง<br/>ถูกต้องตามกฎหมายในสหรัฐอเมริกา (เช่น กรี<br/>นการ์ด) ใช่ หรือไม่*</li> </ol> |                                                                           |  |  |  |
| 🔵 เคย 🔵                                                                                                    | ุเคย 🔿ไม่เคย                                                              |  |  |  |
| <ol> <li>3. ท่านมีสถานะเ</li> <li>วัตถุประสงค์ในห</li> </ol>                                                                                                    | เป็นผู้มีถิ่นที่อยู่ในสหรัฐอเมริกาเพื่อ<br>การเก็บภาษีอากรของสหรัฐอเมริกา |  |  |  |

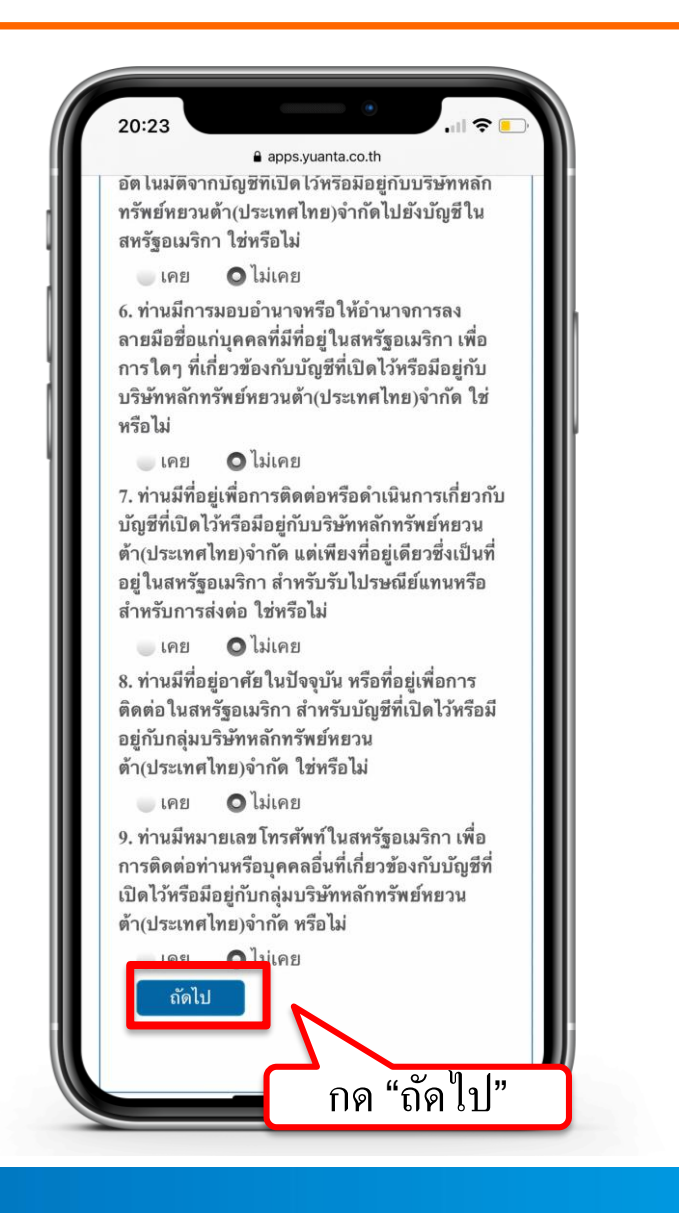

## กรอกข้อมูลผู้สมัครขอเปิดบัญชี : ข้อมูลลูกค้า

| เปิดบัญชีออนไลน์                                                          |   |  |
|---------------------------------------------------------------------------|---|--|
| Fatca ข้อมูลลูกค้า                                                        |   |  |
| ช้อมูลการติดต่อ<br>มัญชี่ฮื้อขาย<br>หลักทรัพย์                            |   |  |
| ยีลุงหะ     ชื่อมูลธนาดาร     แบบแสดงตน     เพื่อ ATS     ทั่วไปของลุกตัว |   |  |
| แบบประเมิน ถ่ายภาพเพื่อ<br>Suitability ยืนยันตัวคน                        |   |  |
| คำนำหน้าชื่อ*                                                             |   |  |
| กรุณาระบุ                                                                 | × |  |
| อื่นๆ โปรดระบุ                                                            |   |  |
| ชื่อ (ไทย)*                                                               |   |  |
|                                                                           |   |  |

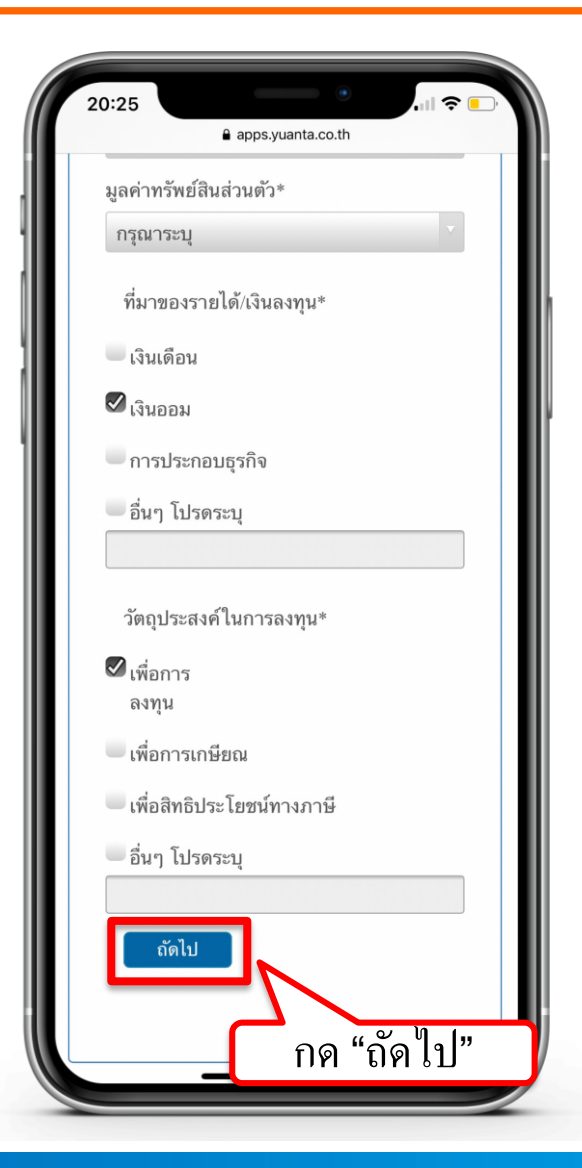

### กรอกข้อมูลผู้สมัครขอเปิดบัญชี: ข้อมูลการติดต่อ

|                                                                  | 001 00                                            |                   |  |
|------------------------------------------------------------------|---------------------------------------------------|-------------------|--|
| Fatca                                                            | ั<br>ข้อมูลลูกค้า                                 |                   |  |
| ช้อมูลการติดต่อ                                                  | มัญซีซื้อซาย<br>หลักทรัพย์                        |                   |  |
| BANK<br>ช้อมูลธนาคาร<br>เพื่อ ATS                                | แบบแสดงดน<br>ทั่วไปของลูกค้า                      |                   |  |
| Rin<br>แบบประเมิน<br>Suitability                                 | ดำยภาพเพื่อ<br>อีนยันตัวตน                        |                   |  |
| <b>ข้อมูลการติดต่อ</b><br>ต้อง <i>ไม่ตรงกับชื่อ</i> -า<br>Email* | (ต้องเป็นอีเมลของเจ้าร<br>นามสกุลผู้ติดต่อจุกเจิน | ของบัญชีและ<br>() |  |
| เบอร์โทรศัพท์/                                                   | มือถือ*                                           |                   |  |

| ſ        | 20:31                 |
|----------|-----------------------|
| <b>.</b> | apps.yuanta.co.th     |
|          | จังหวัด               |
|          | กรุณาเลือกจังหวัด     |
|          | เขต/อำเภอ             |
|          | ×                     |
|          | แขวง/ตำบล             |
|          | ×                     |
|          | รหัสไปรษณีย์          |
|          | ×                     |
|          | โทรศัพท์ที่ติดต่อได้* |
|          | Email                 |
|          | ความสัมพันธ์*         |
|          | กรุณาระบุ<br>โปรดระบุ |
|          | ถัดไป                 |
|          | กด "ถัดไป"            |

## กรอกข้อมูลผู้สมัครขอเปิดบัญชี : ข้อมูลประเภทบัญชีซื้อขายหลักทรัพย์

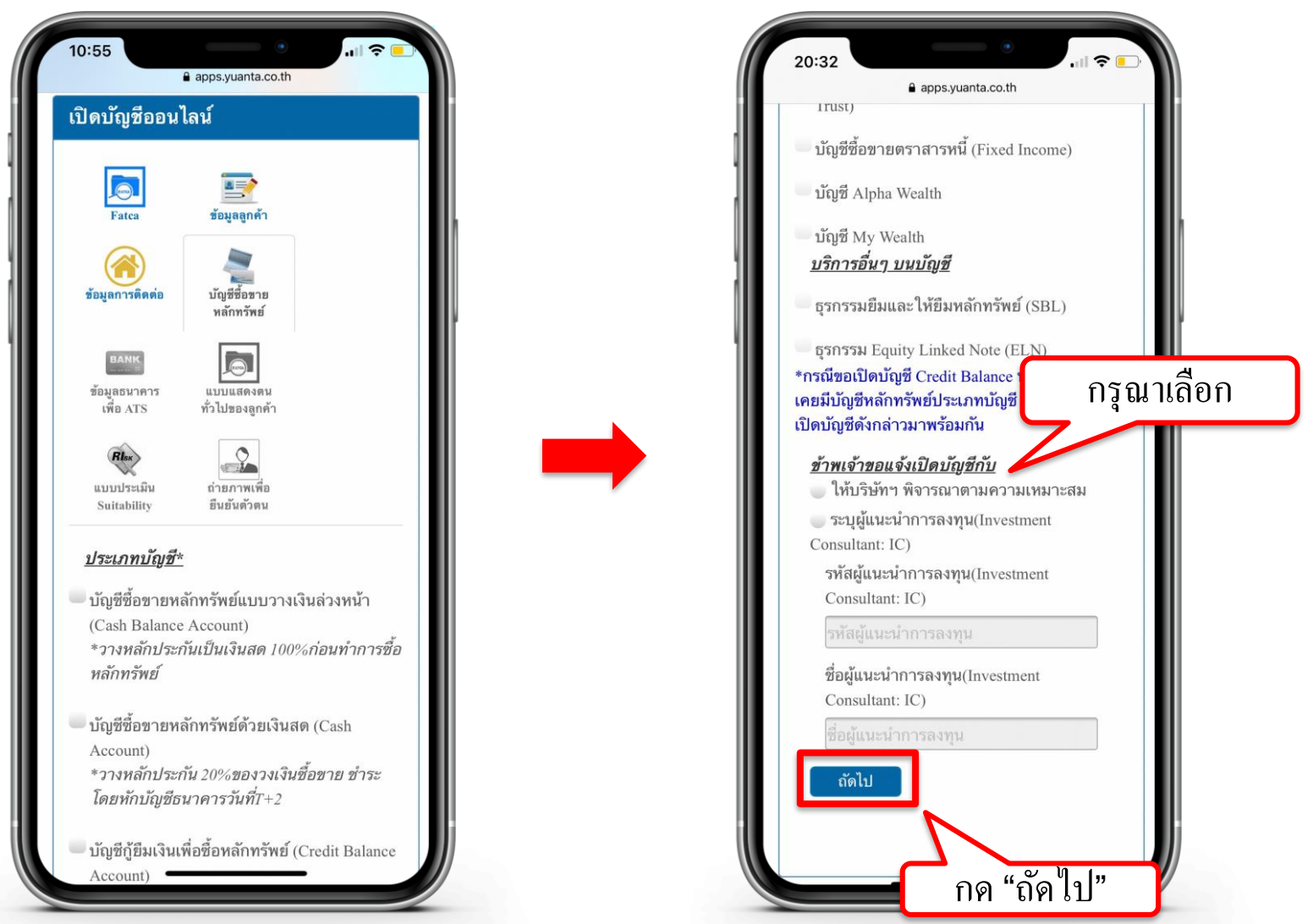

윣 บริษัทหลักทรัพย์ หยวนต้า securities

## กรอกข้อมูลผู้สมัครขอเปิดบัญชี : ข้อมูลบัญชีออมทรัพย์

| 10:58               |                                                                 |
|---------------------|-----------------------------------------------------------------|
|                     | apps.yuanta.co.th                                               |
| <u>เงินปัน</u>      | <u>ผลของท่าน (บัญชีเดียวกันกับรูปถ่าย</u>                       |
| <u>บญชธ</u><br>รมวง | <u>มาคารททาน ไซแนบ)</u><br>ววร*                                 |
| יו גם               | -                                                               |
| ไปร                 | เดเลือก<br>                                                     |
| สาขา                | *                                                               |
|                     |                                                                 |
| ประเ                | กทบัญชี*                                                        |
| <b>O</b> Di         | อมทรัพย์                                                        |
| 🔵 ก                 | ระแสราขวัน                                                      |
| เลขที<br>(          | บัญชี(ระบุเฉพาะตัวเลข)*                                         |
| ชื่อบั              | ญชี*                                                            |
| หมายเ               | หตุ : กรณีเปิดบัญชีประเภท Cash                                  |
| Account<br>สนาดา    | แ ก เทนต เท เขก เวทกบญข<br>ร(ATS)ใบการชำระราคากับบริษัทเท่าบั้บ |
| ขอแนะ               | นำให้ท่านทำการสมัคร ATS ผ่านทาง                                 |
| Applic              | ation, ATM หรือ Website ของธนาคาร                               |
| เพิ่มเดิม           | มและส่งหลักฐานการสมัครมายังบริษัทฯ                              |
| ที่อีเมล            | ocs@yuanta.co.th เพื่อดำเนินการในขั้น                           |
| ตอนตอ               | ว เปภาย เนเมเกน 30 วน                                           |
|                     | ถดเป                                                            |
|                     | N                                                               |
|                     |                                                                 |
|                     |                                                                 |
| _                   |                                                                 |

#### คำแนะนำการกรอกข้อมูล

ชื่อและนามสกุลของบัญชีออมทรัพย์ต้องตรงกับ บัตรประชาชนของผู้เปิดบัญชีเท่านั้น

หมายเหตุ :

กรณีที่มีการเปลี่ยนแปลงชื่อหรือนามสกุล ท่านต้องทำรายการเปลี่ยนแปลง กับธนาการที่ท่านใช้บริการให้เรียบร้อยก่อน

## กรอกข้อมูลผู้สมัครขอเปิดบัญชี : ข้อมูลแบบแสดงตนทั่วไป

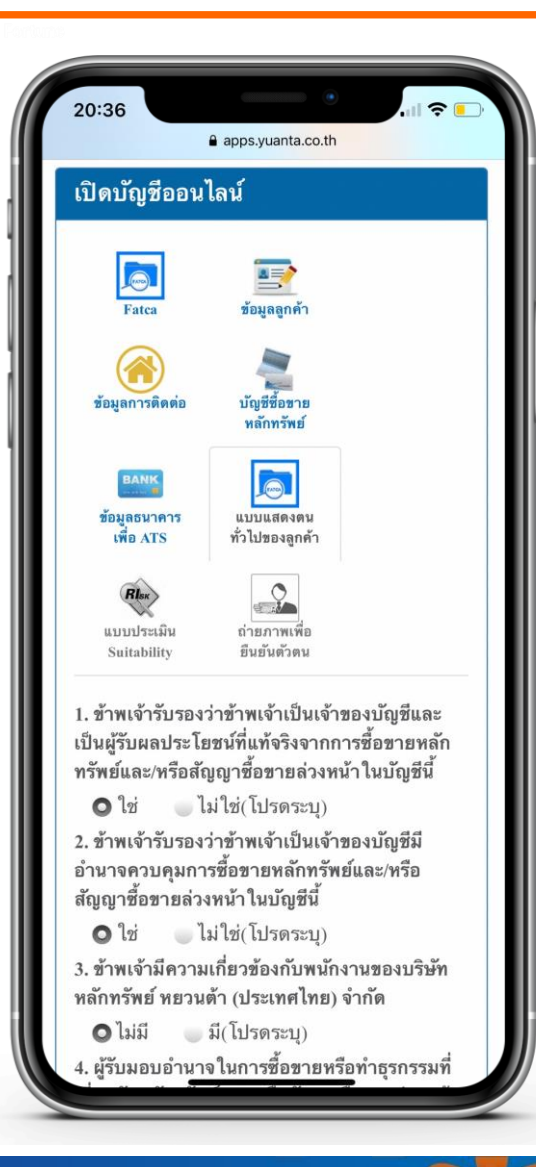

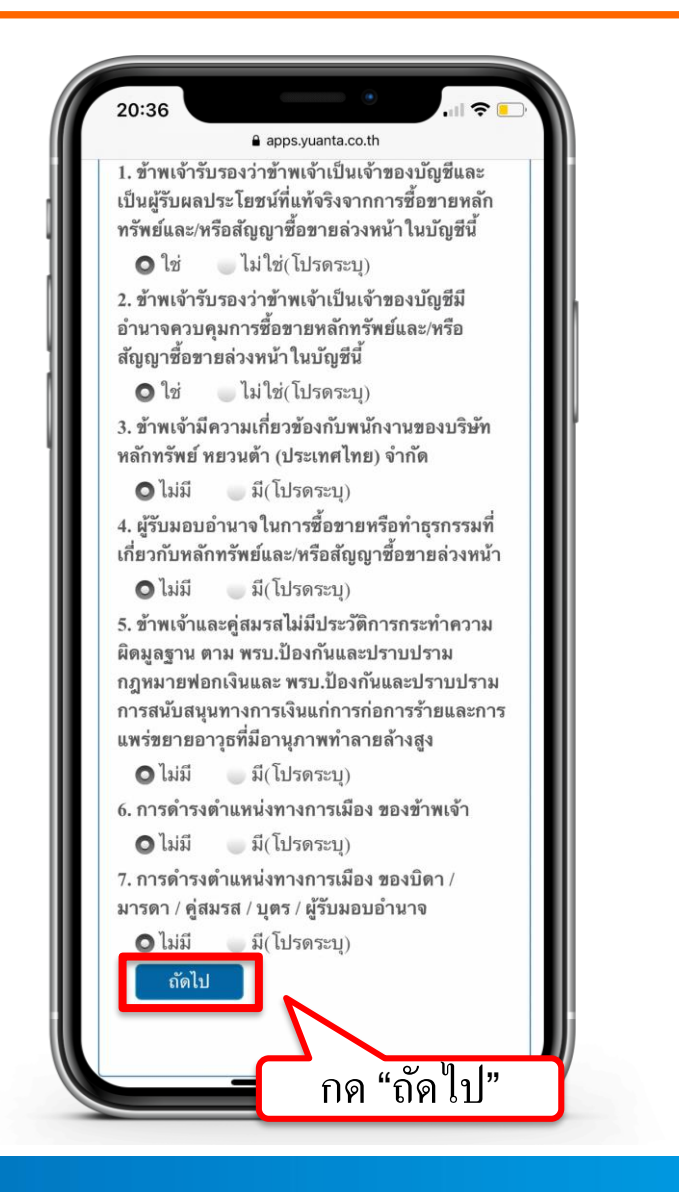

## กรอกข้อมูลผู้สมัครขอเปิดบัญชี : ข้อมูลแบบประเมินความเสี่ยง

| 20:37                                                                               | apps.yuanta.co.th                                                                                                    |  |  |
|-------------------------------------------------------------------------------------|----------------------------------------------------------------------------------------------------|--|--|
| เปิดบัญชีออน                                                                        | <b>โลน์</b>                                                                                                    |  |  |
| Fatca                                                                               | ข้อมูลลูกค้า                                                                                                    |  |  |
| ข้อมูลการติดต่อ                                                                     | บัญชีชื่อชาย<br>หลักทวัพย์                                                                                                    |  |  |
| BANK<br>ข้อมูลธนาคาร<br>เพื่อ ATS                                                   | แบบแสดงดน<br>ทั่วไปของลูกค้า                                                                                                    |  |  |
| หมาย<br>แบบประเมิน<br>Suitability                                                   | ถ่ายภาพเพื่อ<br>อื่นยันด้วดน                                                                                                    |  |  |
| <ol> <li>1. ปัจจุบันท่านอา:<br/>ตั้งแต่ 60 ปีขึ</li> <li>35 – 44 ปี</li> </ol>      | ยุ*<br>ขึ้นไป 45-59 ปี<br>น้อยกว่า 35 ปี                                                                                                    |  |  |
| <ol> <li>2. ปัจจุบันท่านมีภ<br/>ประจำ เช่น ค่าผ่อ<br/>ค่าเลี้ยงดูครอบค่า</li> </ol> | <ol> <li>2. ปัจจุบันท่านมีภาระทางการเงินและค่าใช้จ่าย<br/>ประจำ เช่น ค่าผ่อนบ้าน รถ ค่าใช้จ่ายส่วนดัว และ<br/>ค่าเลี้ยงดูครอบครัว เป็นสัดส่วนเท่าใด*</li> </ol> |  |  |
| มากกว่าร้อย<br>ระหว่างร้อย<br>ทั้งหมด                                               | <ul> <li>มากกว่าร้อยละ 75 ของรายได้ทั้งหมด</li> <li>ระหว่างร้อยละ 50 ถึงร้อยละ 75 ของรายได้<br/>ทั้งหมด</li> </ul>                                              |  |  |
| ระหว่างร้อย<br>ทั้งหมด                                                              | ละ 25 ถึงร้อยละ 50 ของรายได้                                                                                                    |  |  |
| 🧼 น์อยกว่าร้อย                                                                      | <u>ขละ 25 ของรายได้ทั้</u> งหมด                                                                                                    |  |  |

| ສັງງລາມ                                                                                                    | apps.yuanta.co.th                                                                                                    |
|----------------------------------------------------------------------------------------------------|----------------------------------------------------------------------------------------------------|
| ທາກຄບມາ<br>ອັ້ນມັ່ນໃຈ ເ<br>ແລະຈະເพີ່ມເຈົ້າ<br>ຕັ້ນກຸນ                                                      | เพราะเข้าใจว่าต้องลงทุนระยะยาว<br>นลงทุนในแบบเดิมเพื่อเฉลี่ย                                                                                                    |
| <u>คำถามข้อ 11-1-</u><br>การให้คำแนะนํ                                                                     | <u>4 ใช้เป็นข้อมูลเพิ่มเดิมเพื่อประกอบ<br/>ำ</u>                                                                                                    |
| <ol> <li>หากการลงท<br/>แฝงประสบควา<br/>อัตราที่สูงมาก เ<br/>สูญเงินลงทุนทั้ง<br/>บางส่วน ท่านยะ</li> </ol> | ทุนในอนุพันธ์ และทุ้นกู้ที่มีอนุพันธ์<br>มสำเร็จ ท่านจะได้รับผลตอบแทนให<br>แต่ทากการลงทุนล้มเหลวท่านอาจจะ<br>เหมด และอาจต้องลงเงินชดเชยเพิ่ม<br>อมรับได้เพียงใด* |
| ไม่ได้                                                                                                    | <b>O</b> ได้                                                                                                    |
| 12. นอกเหนือจา<br>สามารถรับความ<br>ใด*                                                                     | ากความเสี่ยงในการลงทุนแล้ว ท่าน<br>มเสี่ยงด้านอัตราแลกเปลี่ยนได้เพียง                                                                                            |
| ไม่ได้                                                                                                    | <b>O</b> ได้                                                                                                    |
| 13. ประสบการย<br>(หลักทรัพย์ หม<br>หรือพันธบัตรรัฐ                                                         | ณ์การลงทุนในหลักทรัพย์ของท่าน<br>ายถึง หุ้น หรือหน่วยลงทุน หรือหุ้นกู้<br>รูบาล หรือ Derivatives)                                                                |
| _ ไม่มี                                                                                                    | น้อยกว่า 5 ปี                                                                                                    |
| 🔘 ตั้งแต่ 5 ปี                                                                                             | ขึ้นไป                                                                                                    |
| 14. ท่านมีข้อจำ<br>ใจด้วยตนเองห <sup>2</sup><br>การมองเห็น กา                                              | กัด ในการสื่อสารหรือ ในการตัดสิน<br>รือมีภาวะบกพร่องทางสุขภาพ เช่น<br>เรได้ยิน                                                                                   |
| 🖸 ไม่มี                                                                                                    | มี                                                                                                    |
| ถัดไป                                                                                                    |                                                                                                    |
|                                                                                                    |                                                                                                    |
|                                                                                                    |                                                                                                    |

## แจ้งผลคะแนนแบบประเมินความเสี่ยง

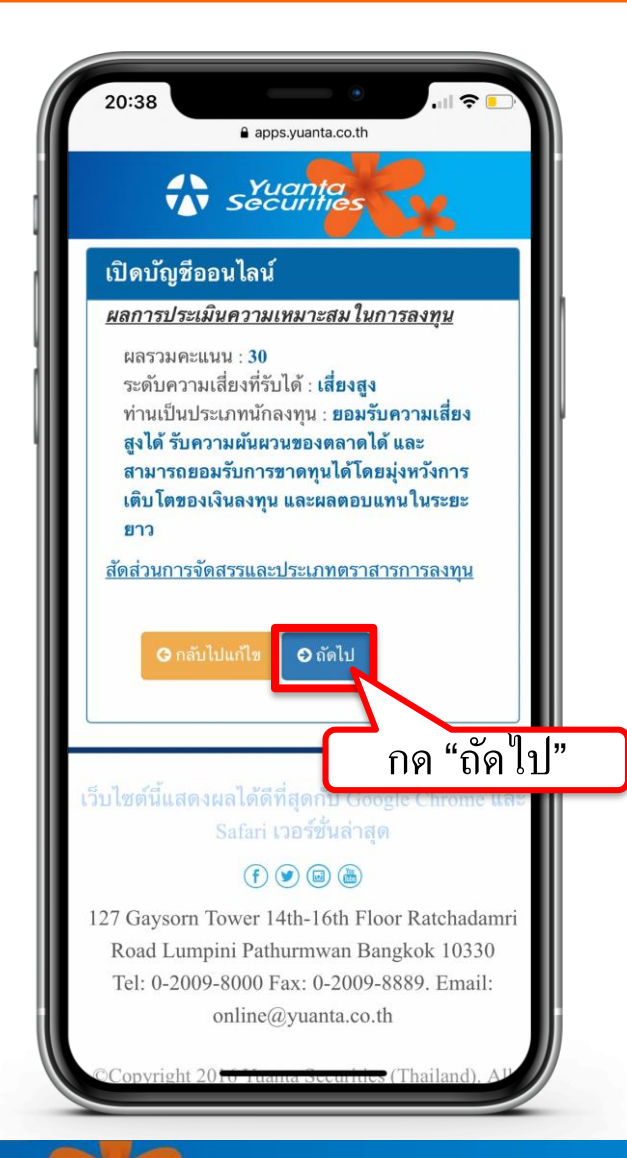

## ยอมรับข้อกำหนดและเงื่อนไขการเปิดบัญชี

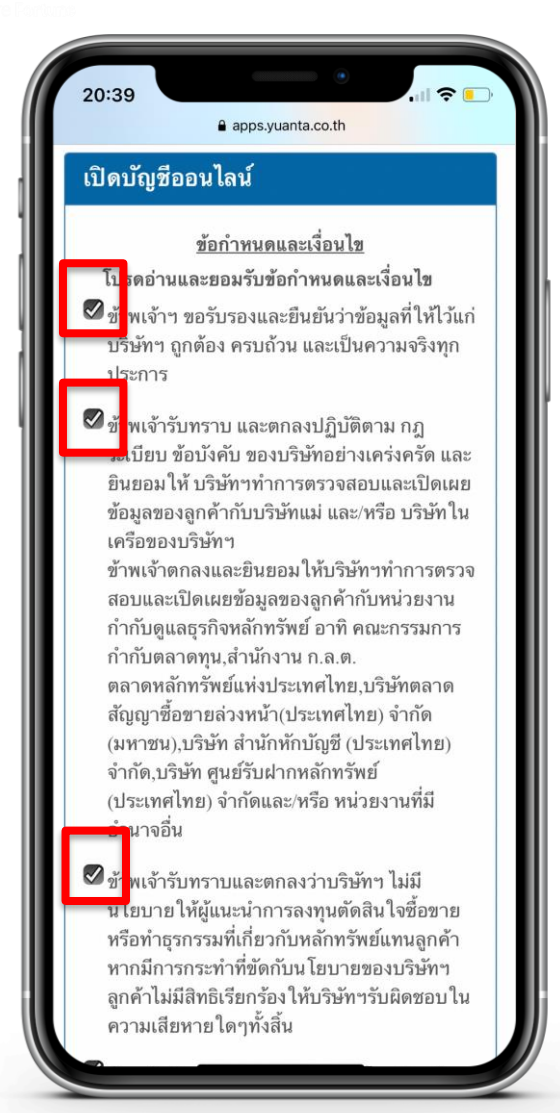

คำแนะนำการกรอกข้อมูล :

กดในช่องสี่เหลี่ยม 🗌 แต่ละข้อให้ขึ้นเครื่องหมายถูกต้อง 🗹 เพื่อเป็นการยอมรับข้อกำหนดและเงื่อนไข

## ยอมรับข้อกำหนดและเงื่อนไขการเปิดบัญชี

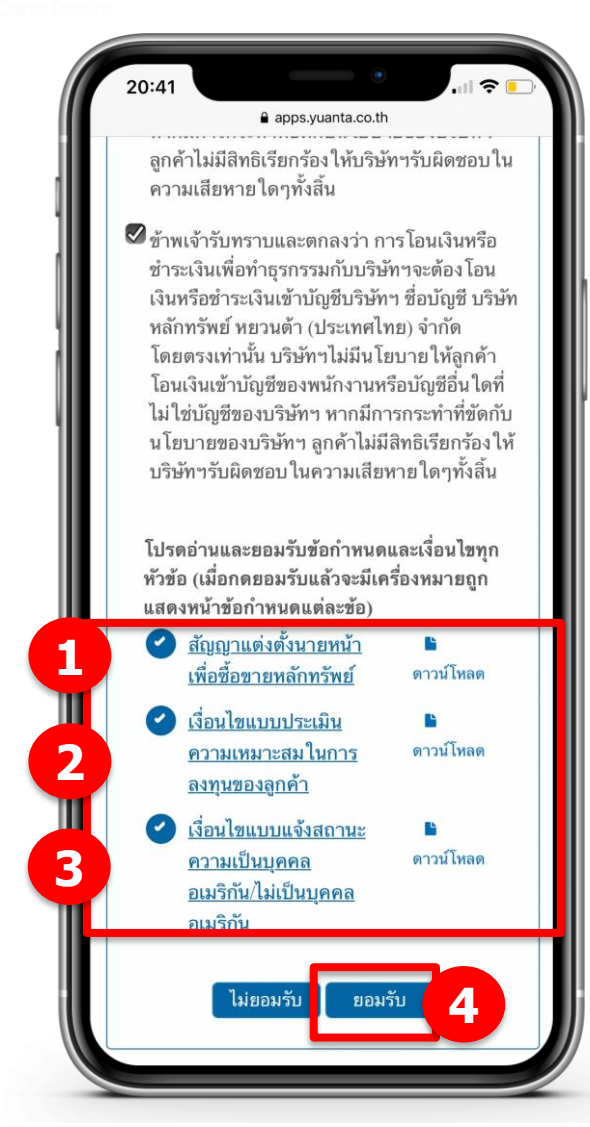

#### คำแนะนำการกรอกข้อมูล :

กดอ่านและยอมรับเงื่อน<sup>ไ</sup>ข โดยกดที่ <u>ข้อความขีดเส้นใต้สีฟ้า</u> (ข้อ 1-2-3) เลื่อน Scroll Bar ลง เพื่ออ่านเงื่อนไขและกดยอมรับ เมื่อกดยอมรับแล้ว จะมีเครื่องหมายถูกแสดงหน้าข้อกำหนดแต่ละข้อ กดยอมรับ (ข้อ 4)

## ยอมรับข้อกำหนดและเงื่อนไขการเปิดบัญชี

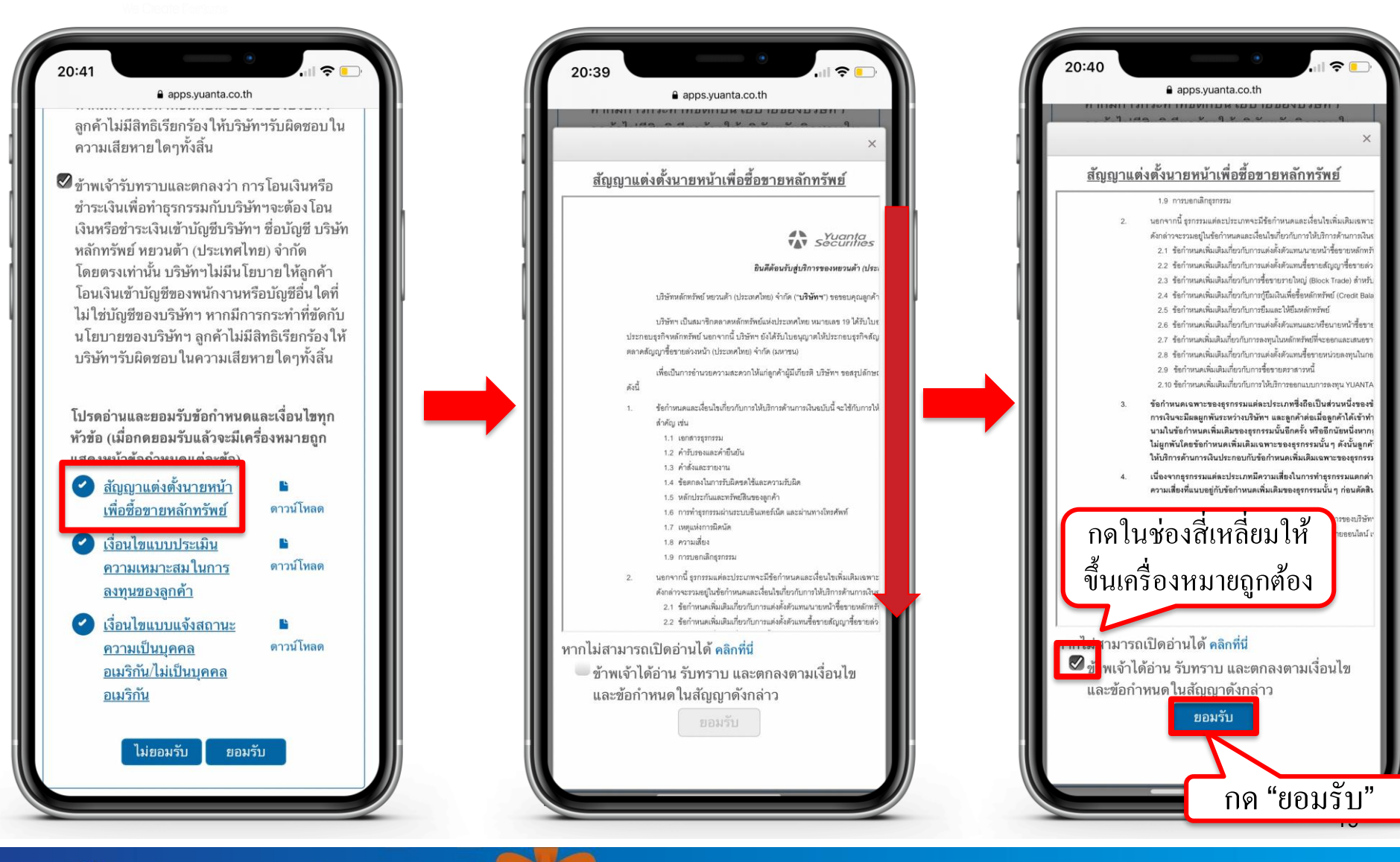

## รอรับ Link ผ่านทาง SMS เพื่อถ่ายภาพ

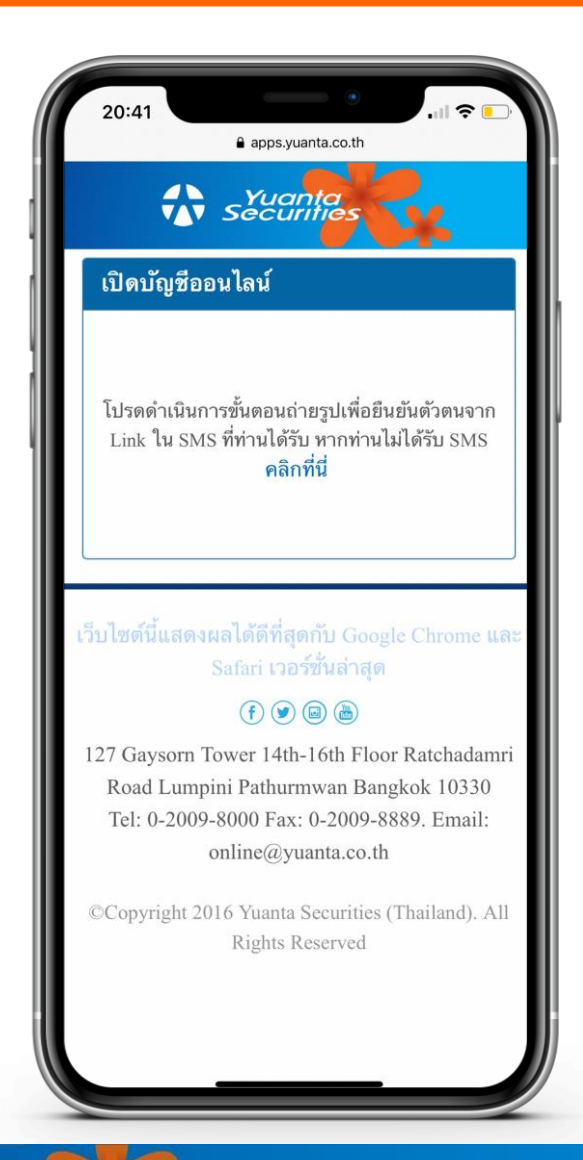

🔂 บริษัทหลักทรัพย์ หยวนต้า securities

## กด Link ที่ได้รับ กดขอรับ OTP และยืนยันรหัส OTP

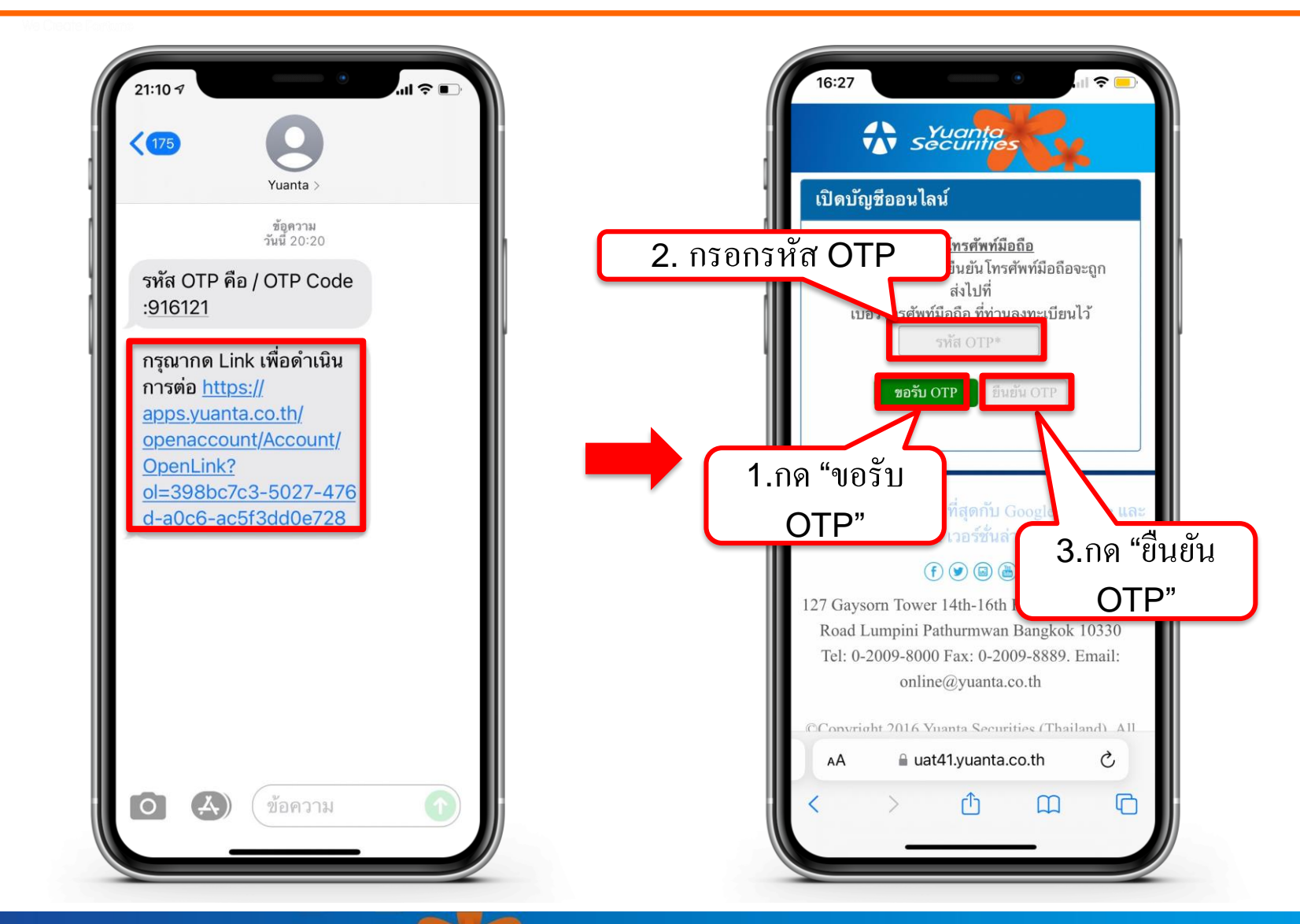

### ถ่ายภาพเอกสารประกอบการเปิดบัญชี

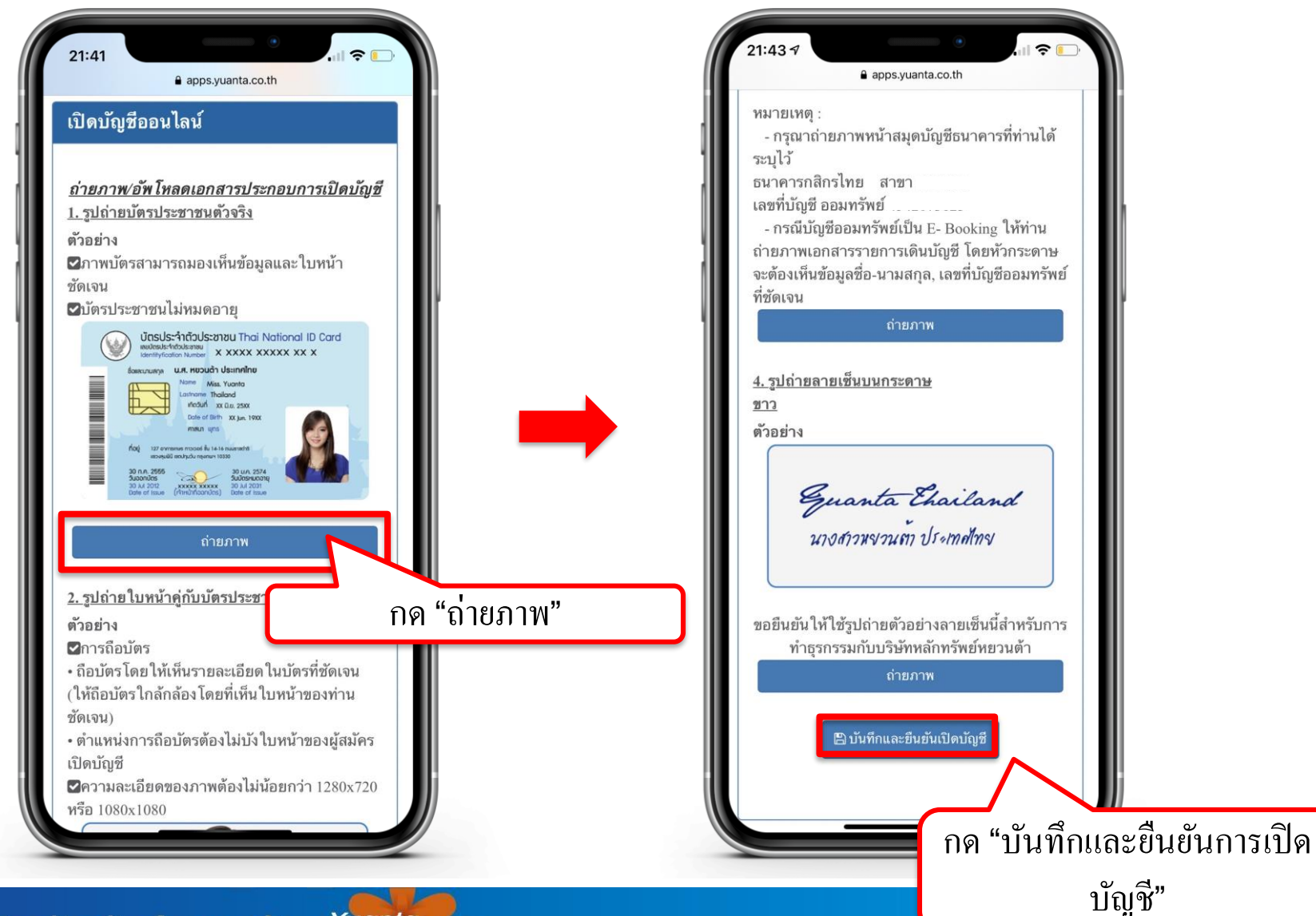

🚯 บริษัทหลักทรัพย์ หยวนต้า *ระวันที่มีธร*าง

#### เลือกช่องทางในการยืนยันตัวตน

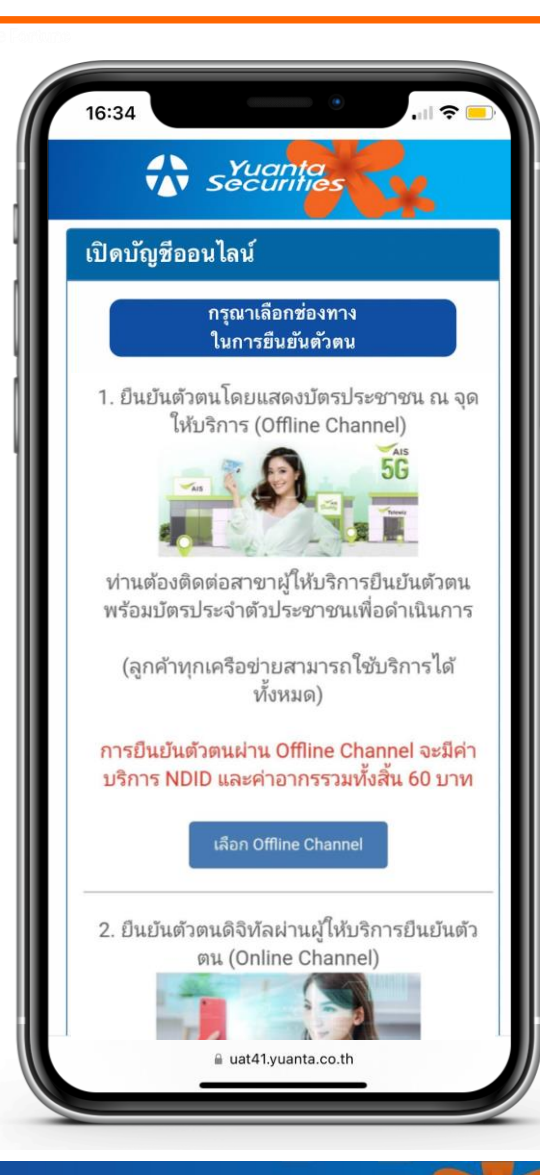

1.Offline Channel ท่านต้องติดต่อสาขาผู้ให้บริการยืนยันตัวตน พร้อมบัตรประจำตัวประชาชนเพื่อดำเนินการ

2.Online Channel ท่านสามารถยืนยันตัวตนผ่าน Application ของผู้ให้บริการยืนยันตัวตนที่ท่านเลือก

## กรณีเลือกยืนยันตัวตน

#### **Offline Channel**

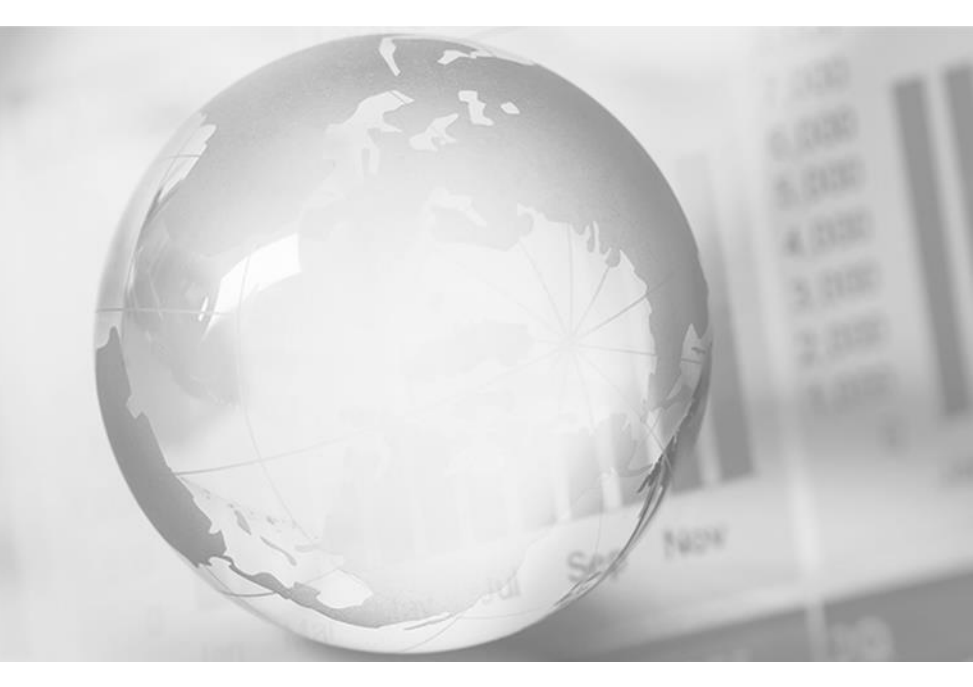

We Create Fortune

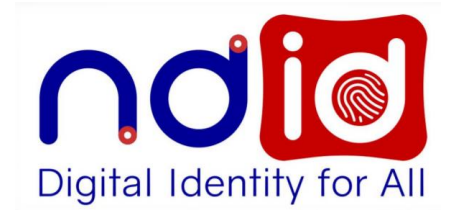

#### กรณีเลือก Offline Channel

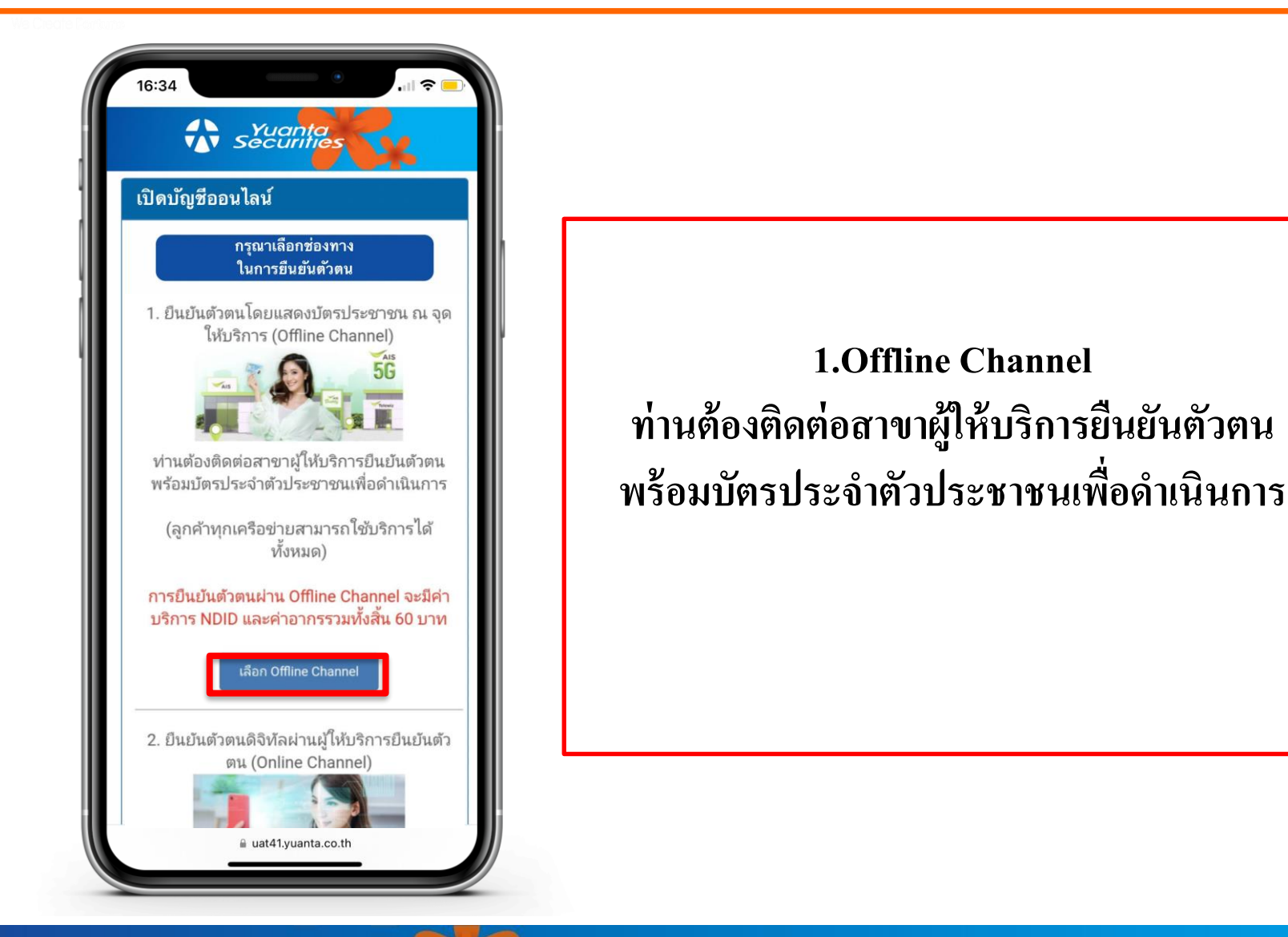

## ยอมรับเงื่อนไขข้อตกลงบริการพิสูจน์และยืนยันตัวตนทางดิจิทัล

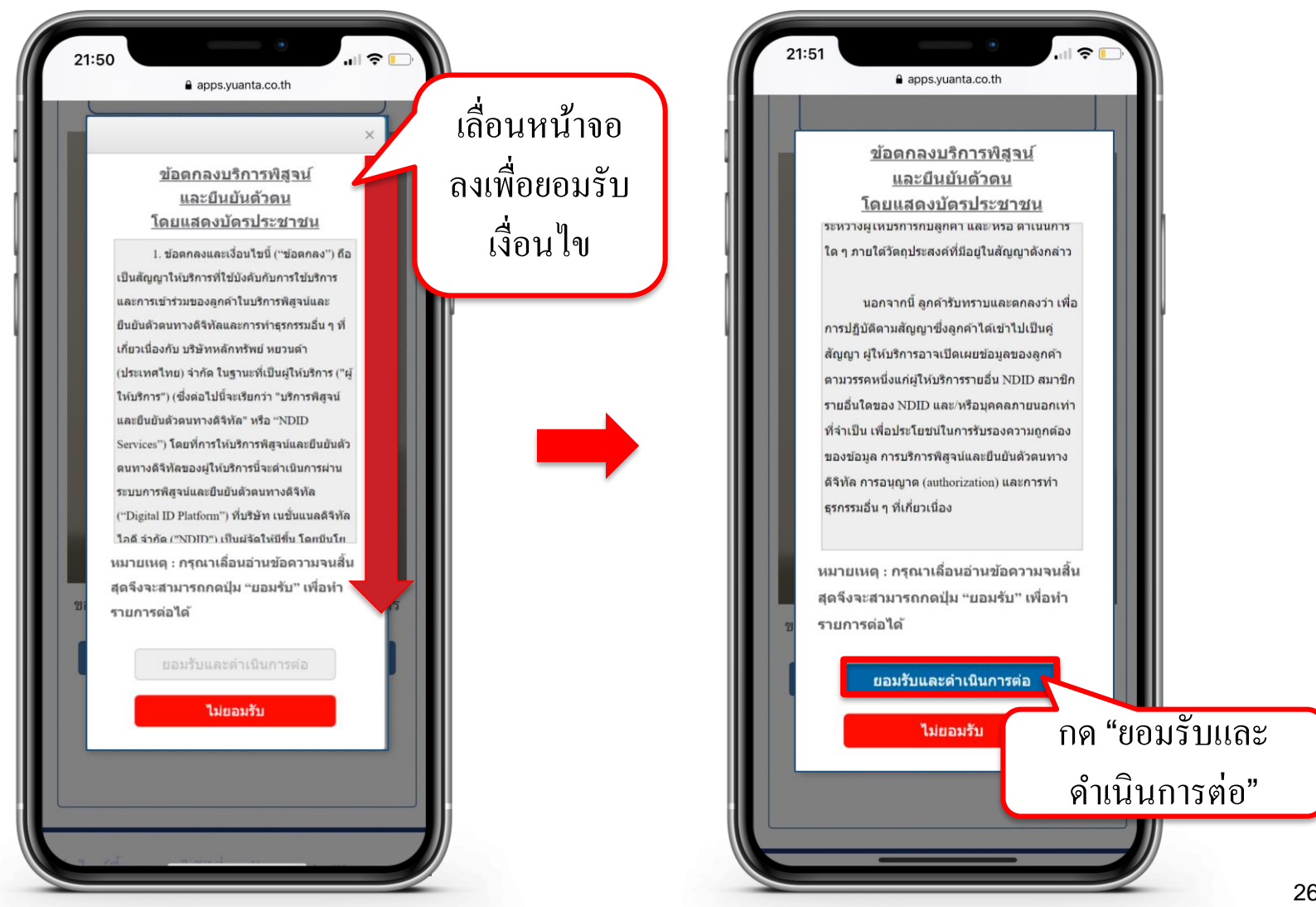

## เลือกผู้ให้บริการยืนยันตัวตนและตั้งรหัสตัวเลข 6 หลัก

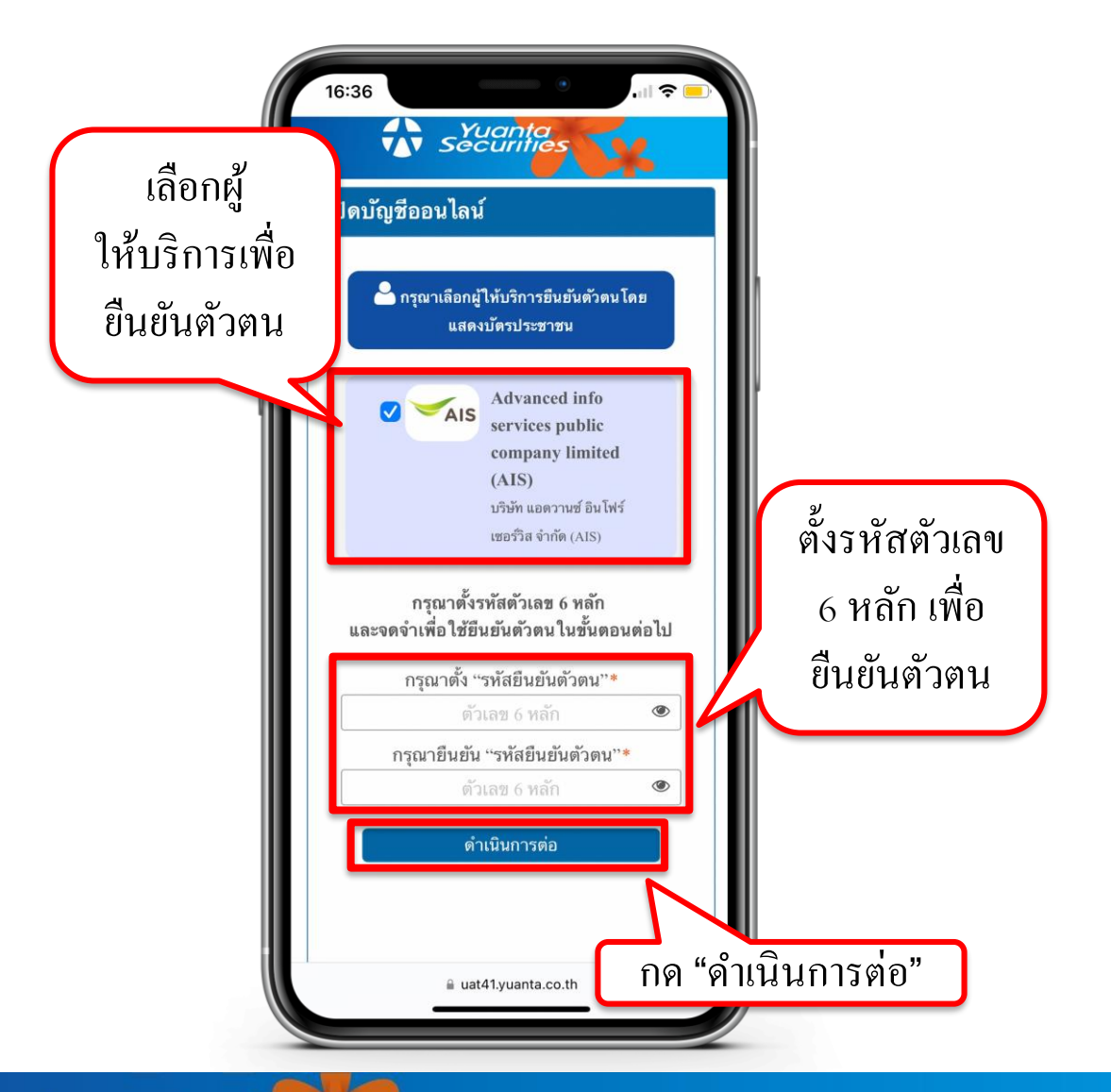

🚯 บริษัทหลักทรัพย์ หยวนต้า securities

#### การชำระค่าบริการ NDID และค่าอากร

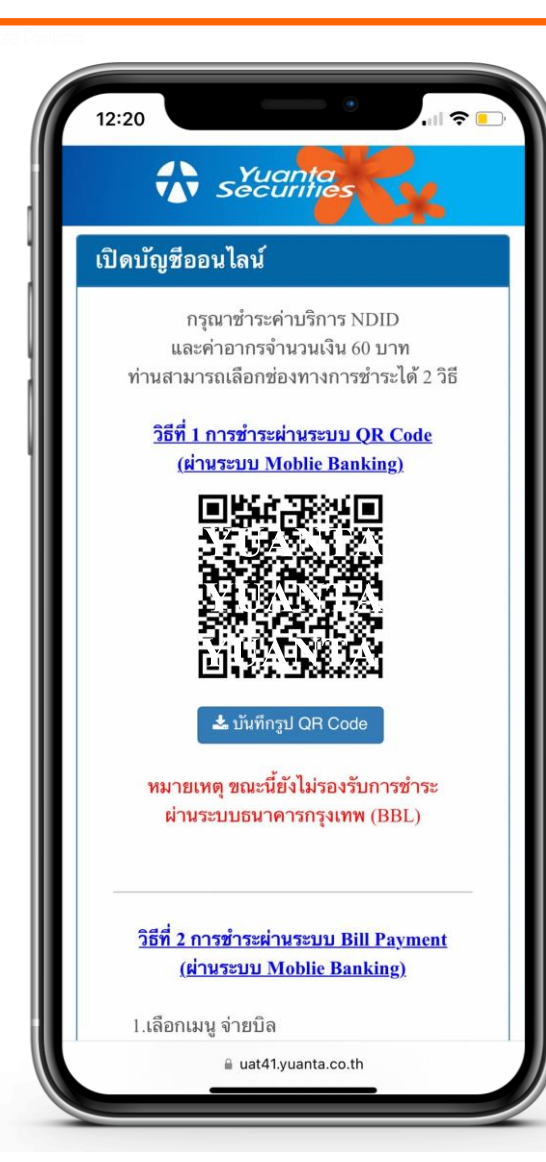

#### ทำการชำระค่าบริการ NDID และค่าอากรจำนวนเงิน 60 บาท

สามารถชำระค่าบริการได้ 2 วิธี

1.การชำระผ่านระบบ QR Code (ผ่านระบบ Mobile Banking)

โดยการบันทึกรูป QR Code ลงบนโทรศัพท์มือถือ และเลือกสแกนผ่าน Application ธนาคารที่ท่านต้องการชำระค่าบริการ

#### การชำระค่าบริการ NDID และค่าอากร

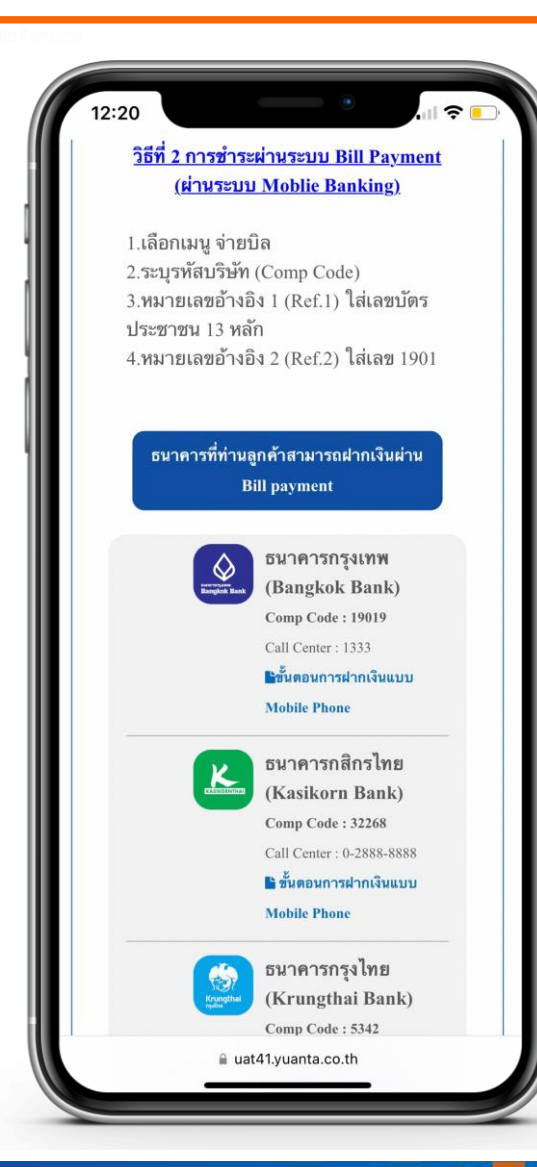

#### 2.การชำระเงินผ่านระบบ Bill Payment (ผ่านระบบ Mobile Banking)

1.เลือกเมนู จ่ายบิล
 2.ระบุรหัสบริษัท (Comp Code)
 3.หมายเลขอ้างอิง 1 (Ref.1) ใส่เลขบัตรประชาชน 13 หลัก
 4.หมายเลขอ้างอิง 2 (Ref.2) ใส่เลข 1901

หมายเหตุ : หากชำระค่าบริการแล้ว ไม่ได้รับ SMS ภายใน 30 นาที กรุณาส่งหลักฐานการชำระเงินมาที่ email : ocs@yuanta.co.th โดยท่านจะได้รับ SMS เพื่อดำเนินการต่อในวันและเวลาทำการ

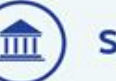

#### ) รหัสบริษัท ฯ (Comp Code)

| <mark>ร. กรุงเทพ</mark> | <mark>ธ. กสิกรไทย</mark> | ธ. กรุงไทย      | <mark>ธ. ไทยพาณิชย์</mark> |
|-------------------------|--------------------------|-----------------|----------------------------|
| 19019                   | 32268                    | 5342            | (A/C 059-3-04035-7)        |
| <b>ຣ.ทีเอ็มบีธนชาต</b>  | <b>ຣ. ຍູໂວບັ</b>         | ธ. กรุงศรีอยธุย | า ธ. แลนด์แอนด์เฮาส        |
| 2714                    | 3750                     | 20019           | 2048                       |

## กด Link ที่ได้รับ เพื่อรับ Ref.Code ในการยืนยันตัวตนกับผู้ให้บริการ

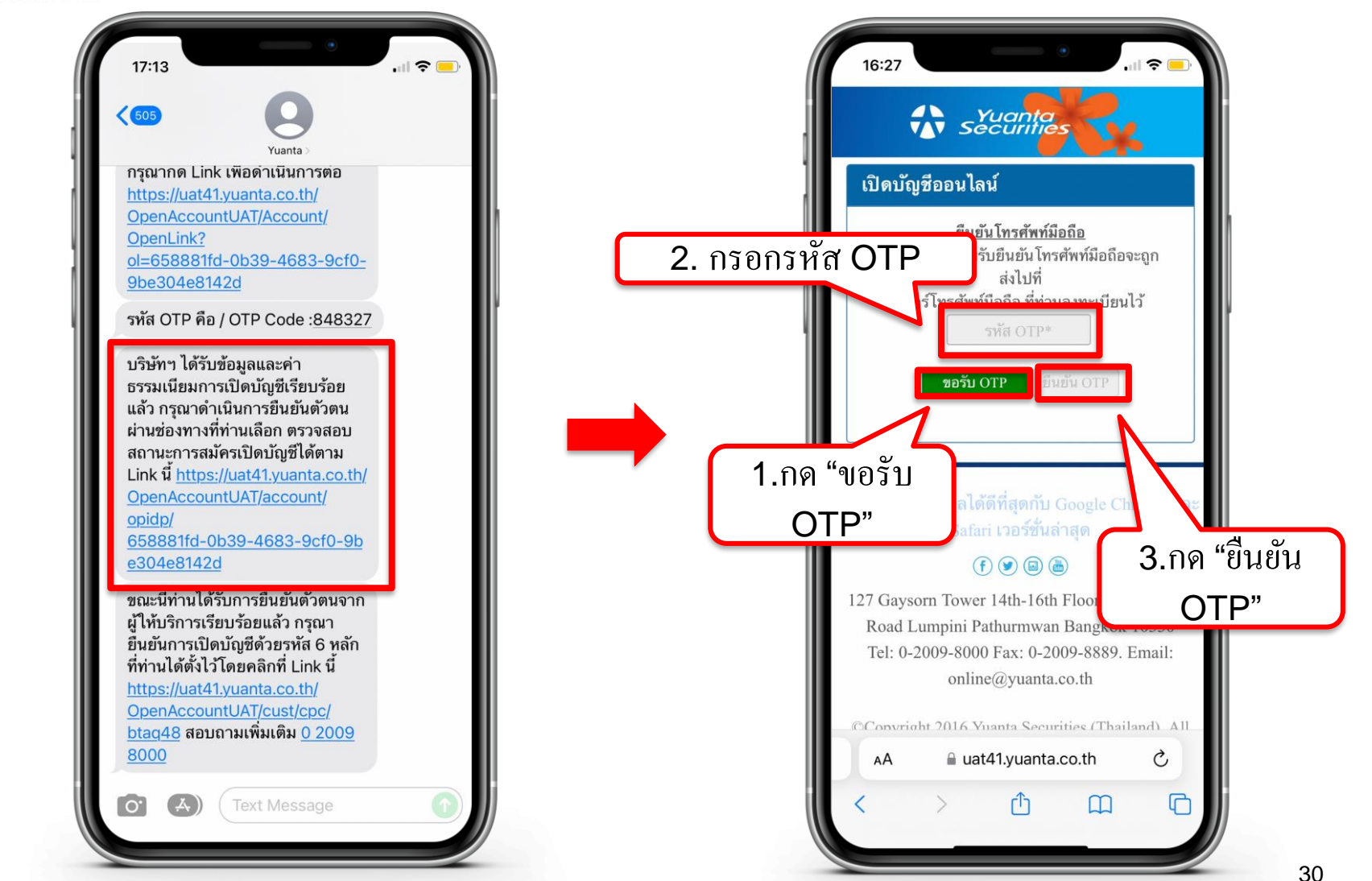

# กด Link ที่ได้รับ เพื่อรับ Ref.Code ในการยืนยันตัวตนกับผู้ให้บริการ

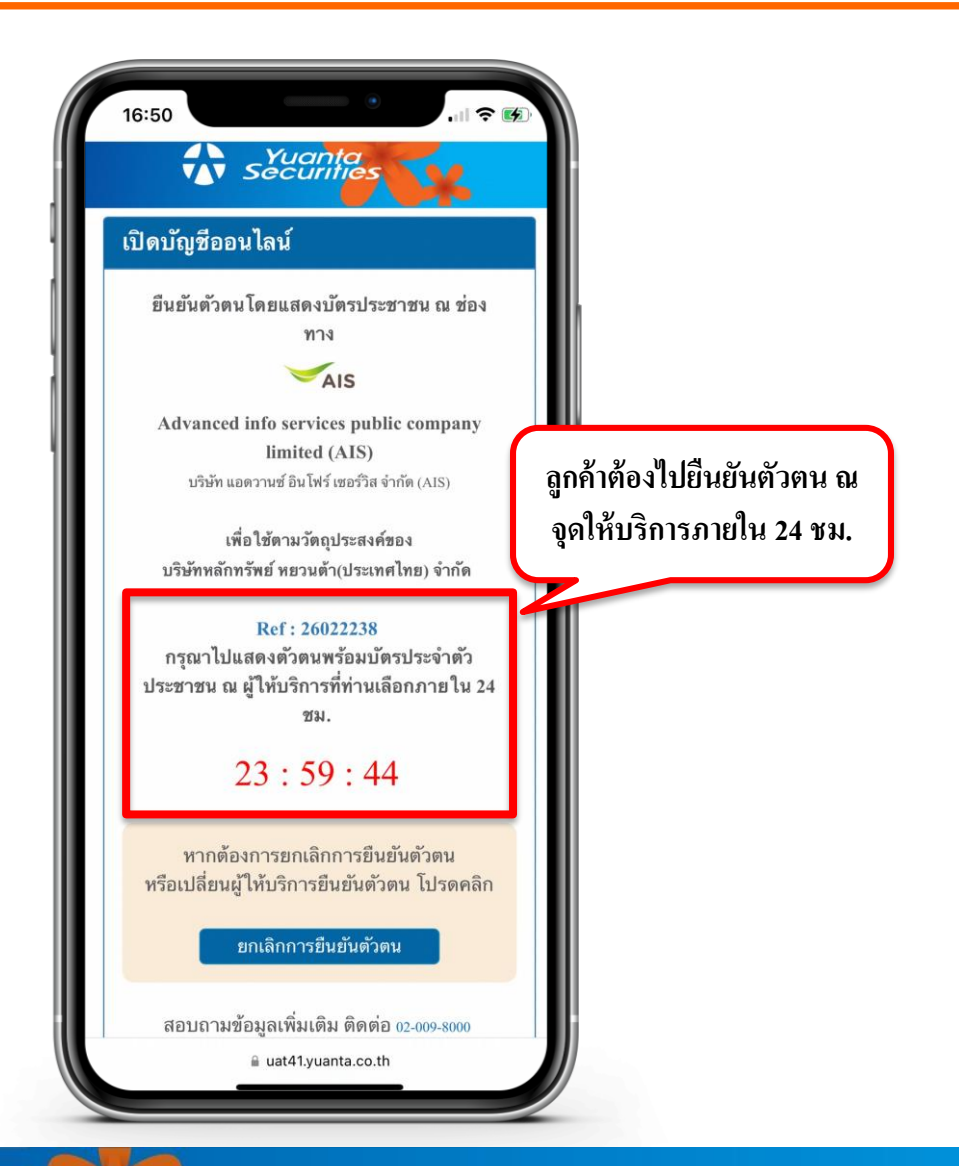

#### ช่องทางการยืนยันตัวตน AIS Shop

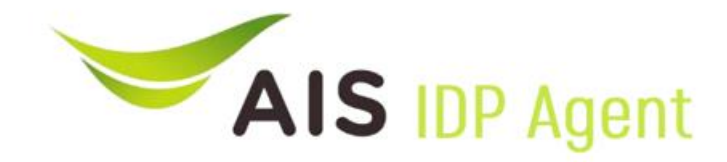

#### support e-KYC

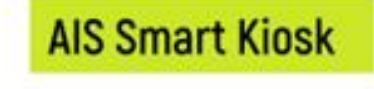

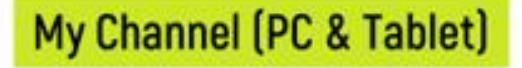

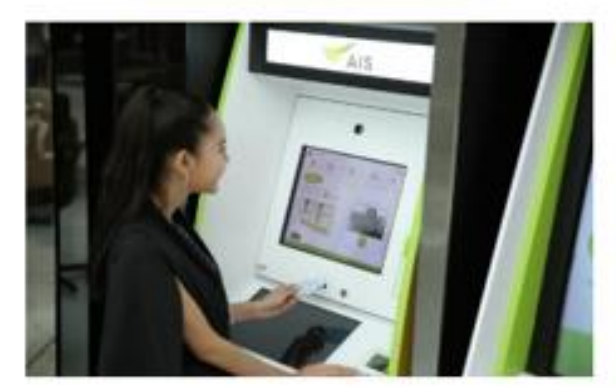

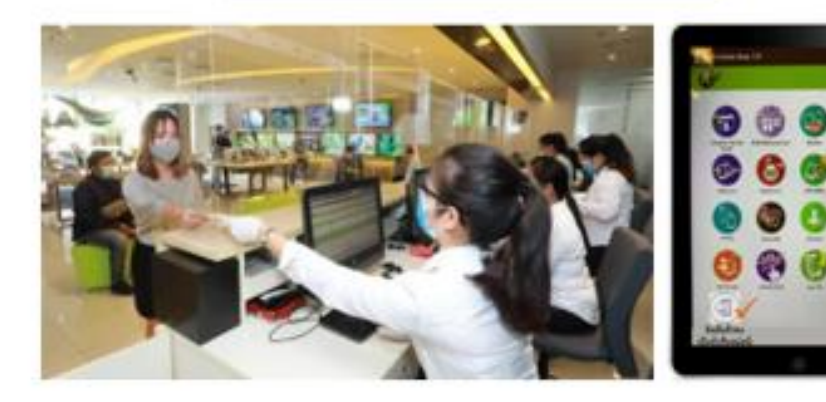

#### AIS Shop (Smart Kiosk)

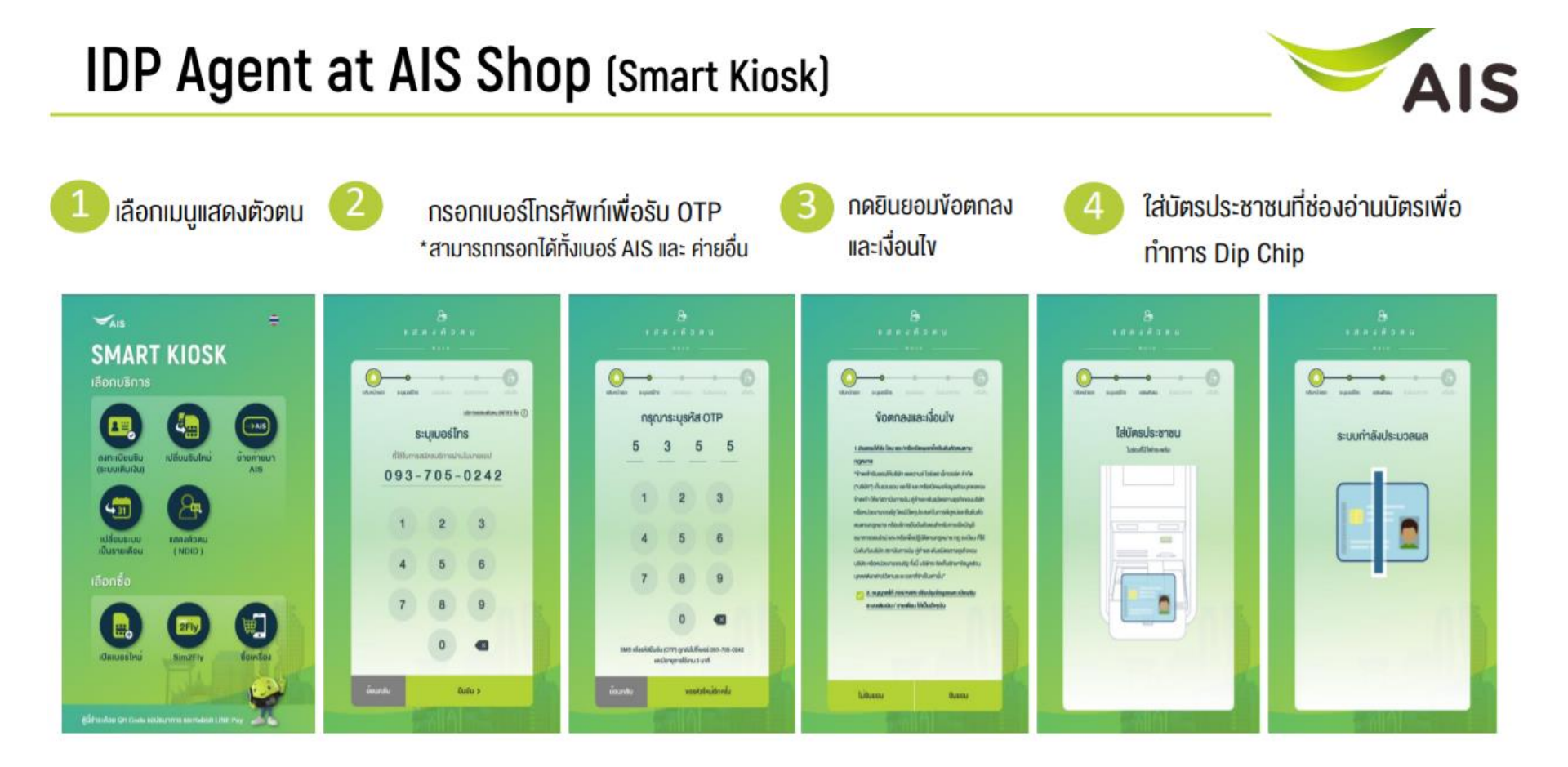

#### AIS Shop (Smart Kiosk)

#### IDP Agent at AIS Shop (Smart Kiosk)

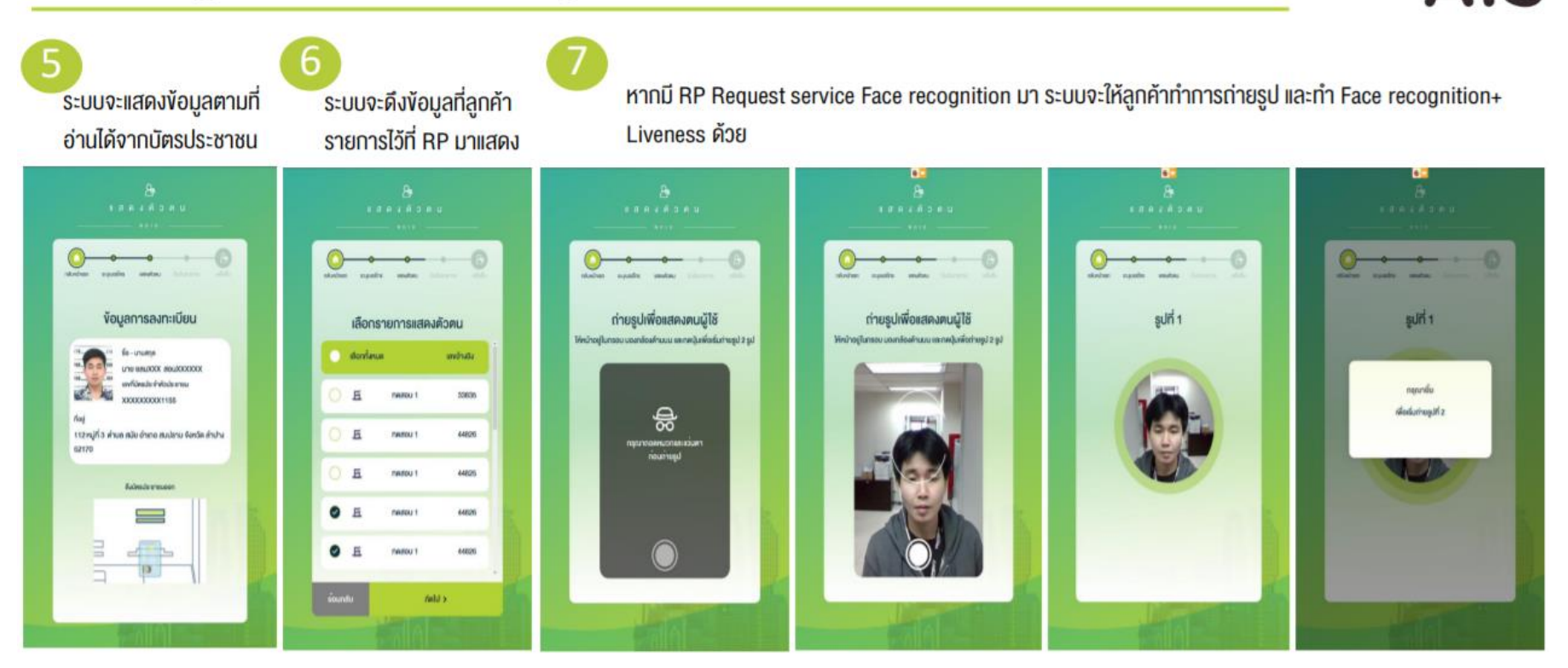

AIS

#### AIS Shop (Smart Kiosk)

#### IDP Agent at AIS Shop (Smart Kiosk)

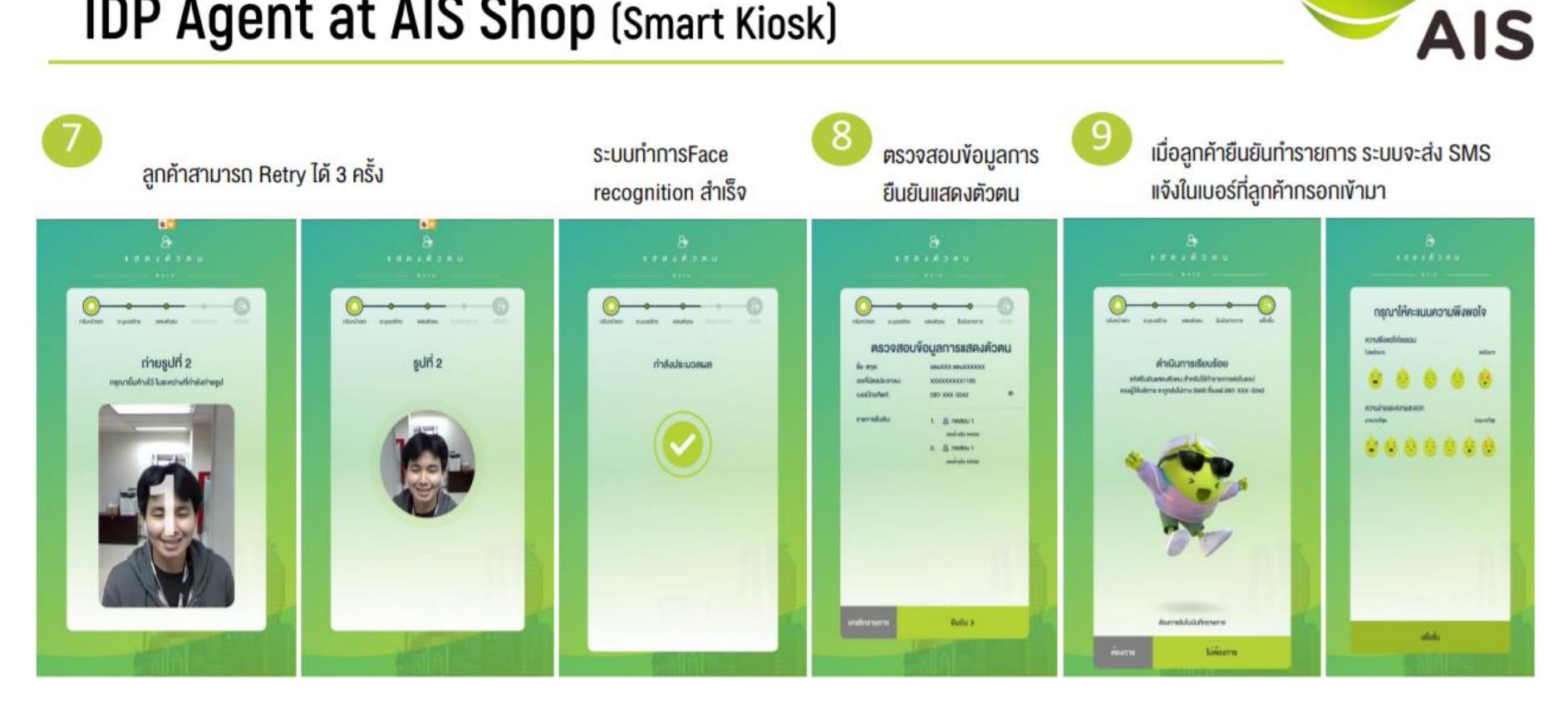

## ระบุรหัสตัวเลข 6 หลักที่ได้ตั้งไว้ เพื่อยืนยันการเปิดบัญชี

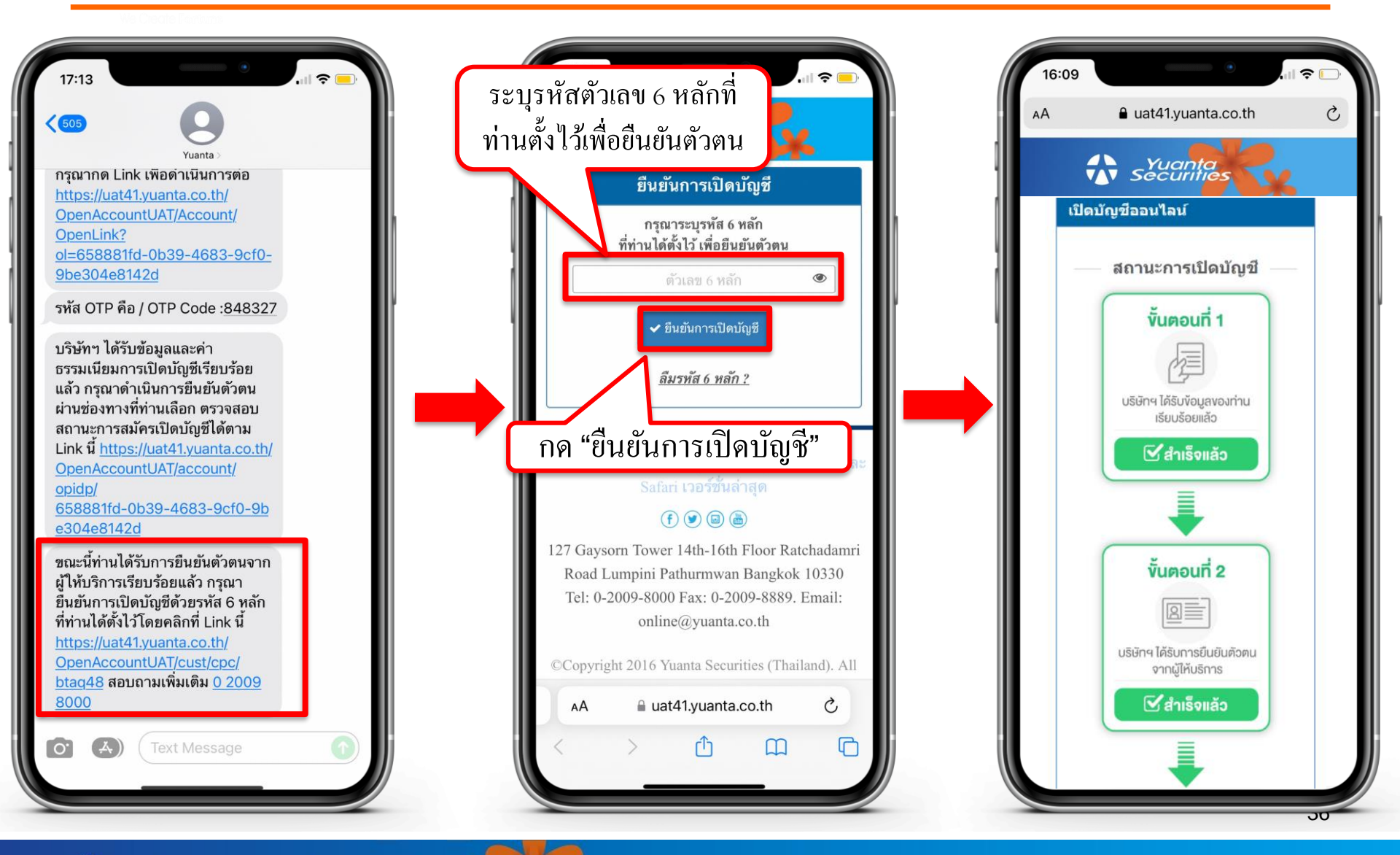

🔂 บริษัทหลักทรัพย์ หยวนต้า *ระวันที่ที่ธุ* 

#### กรณีลืมรหัสยืนยันตัวตน 6 หลัก

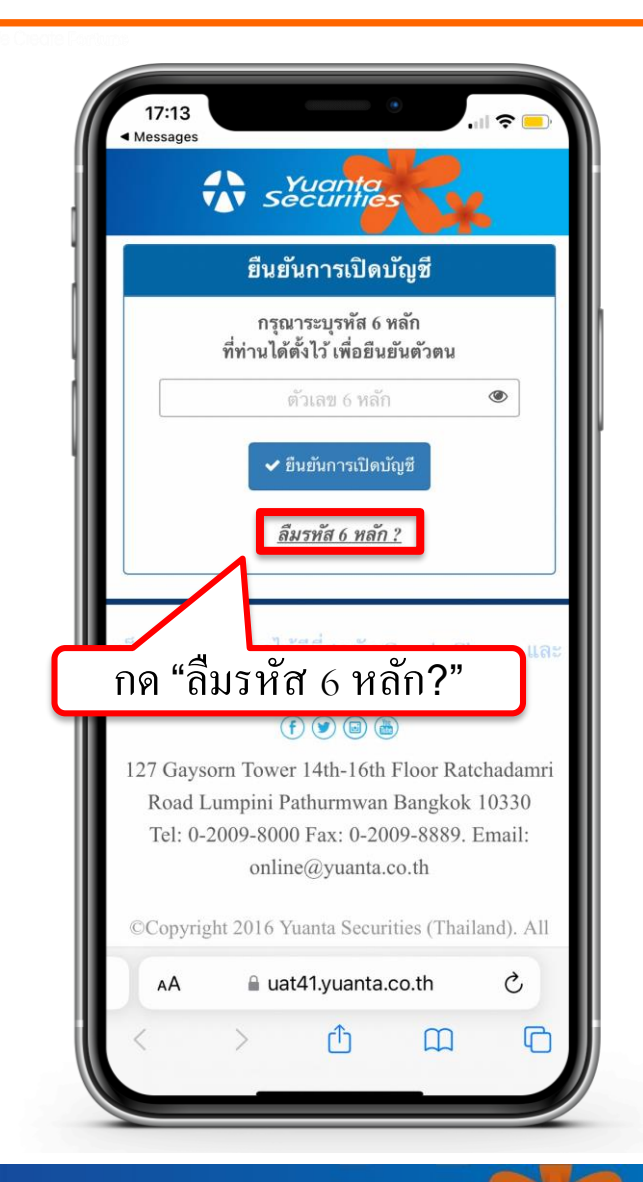

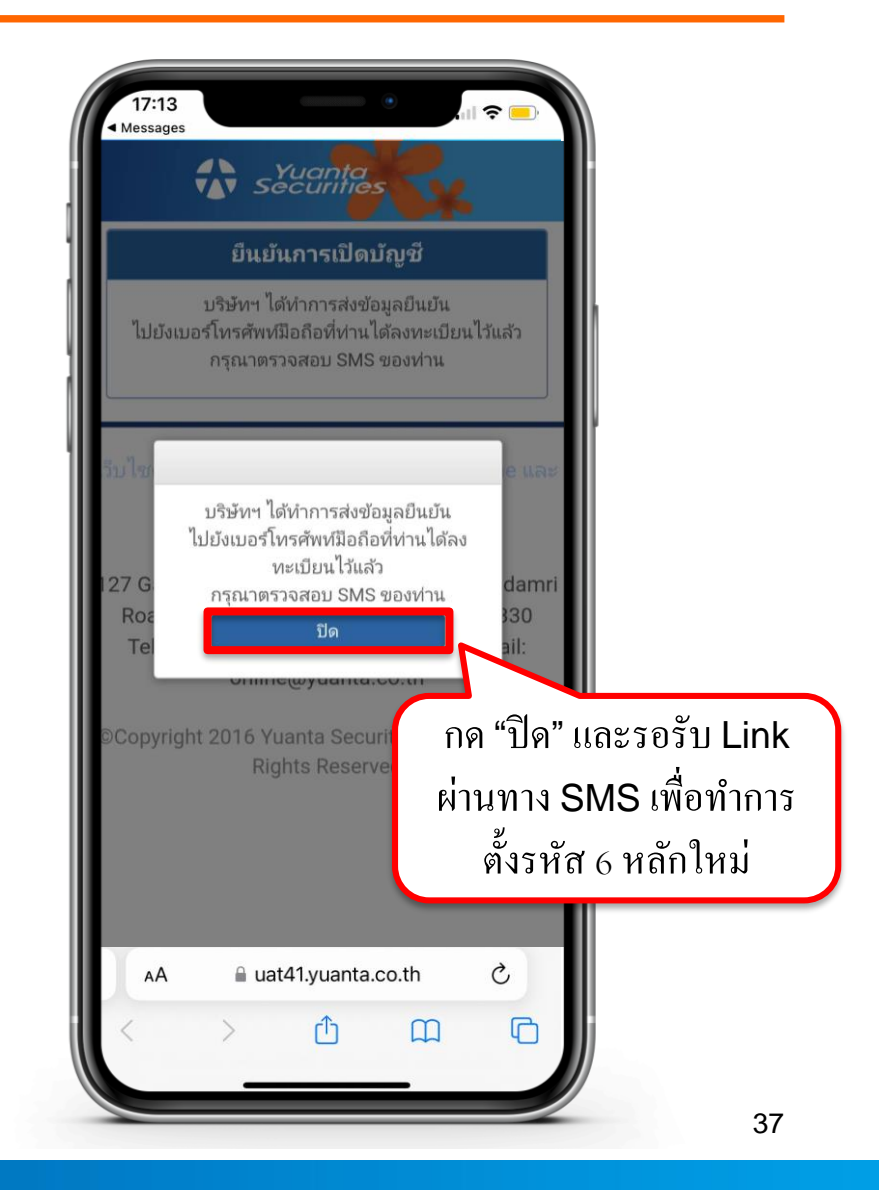

#### กรณีลืมรหัสยืนยันตัวตน 6 หลัก

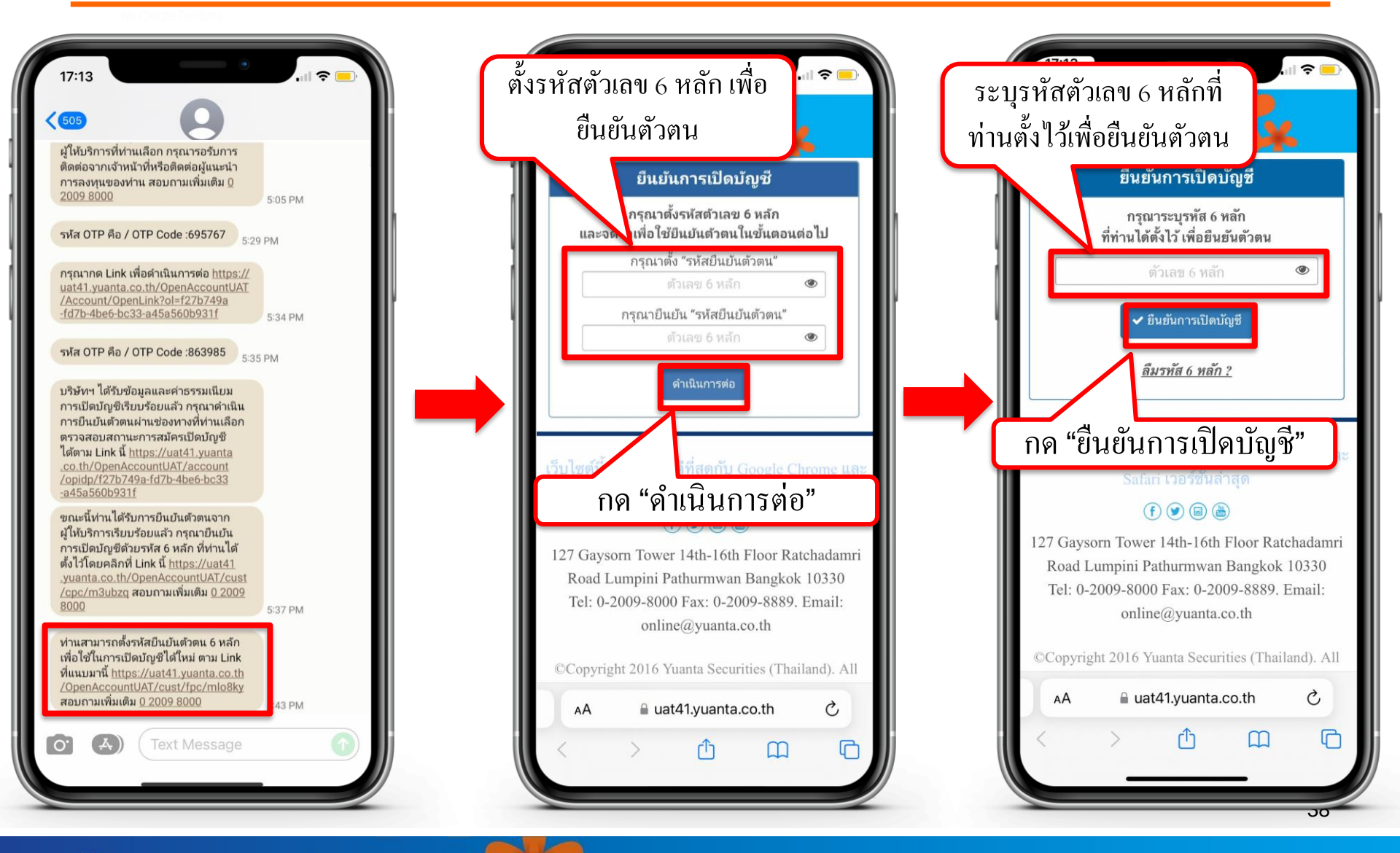

\Lambda บริษัทหลักทรัพย์ หยวนต้า *ระวันที่ก่อร* 

## กรณีเลือกยืนยันตัวตน

#### **Online Channel**

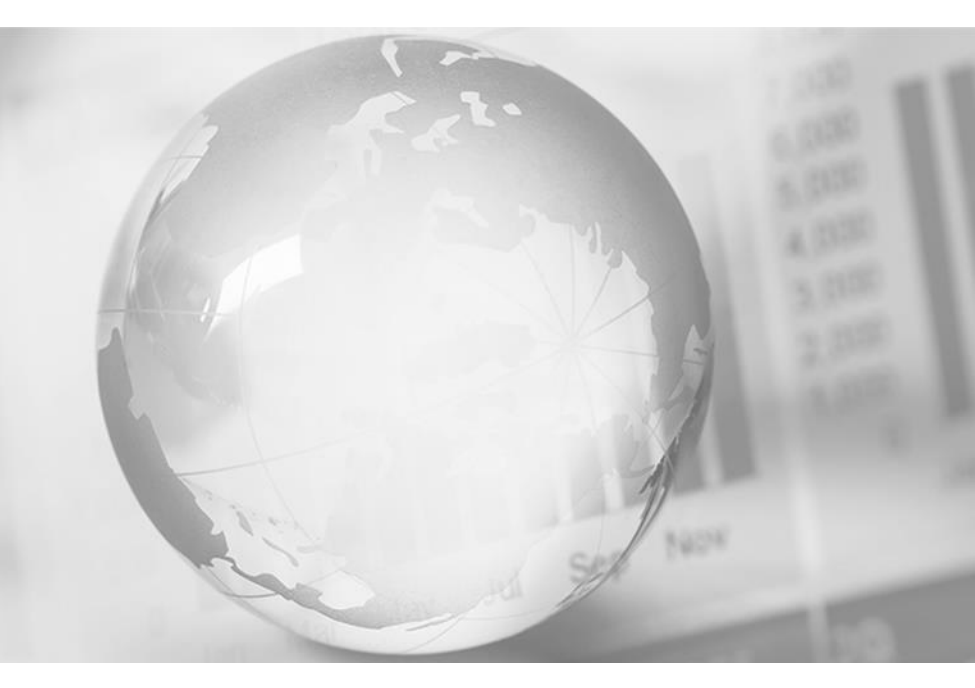

We Create Fortune

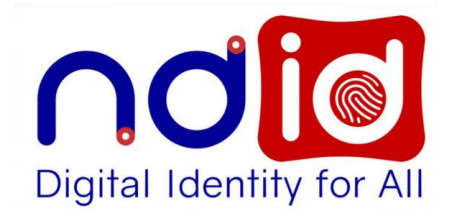

#### กรณีเลือก Online Channel

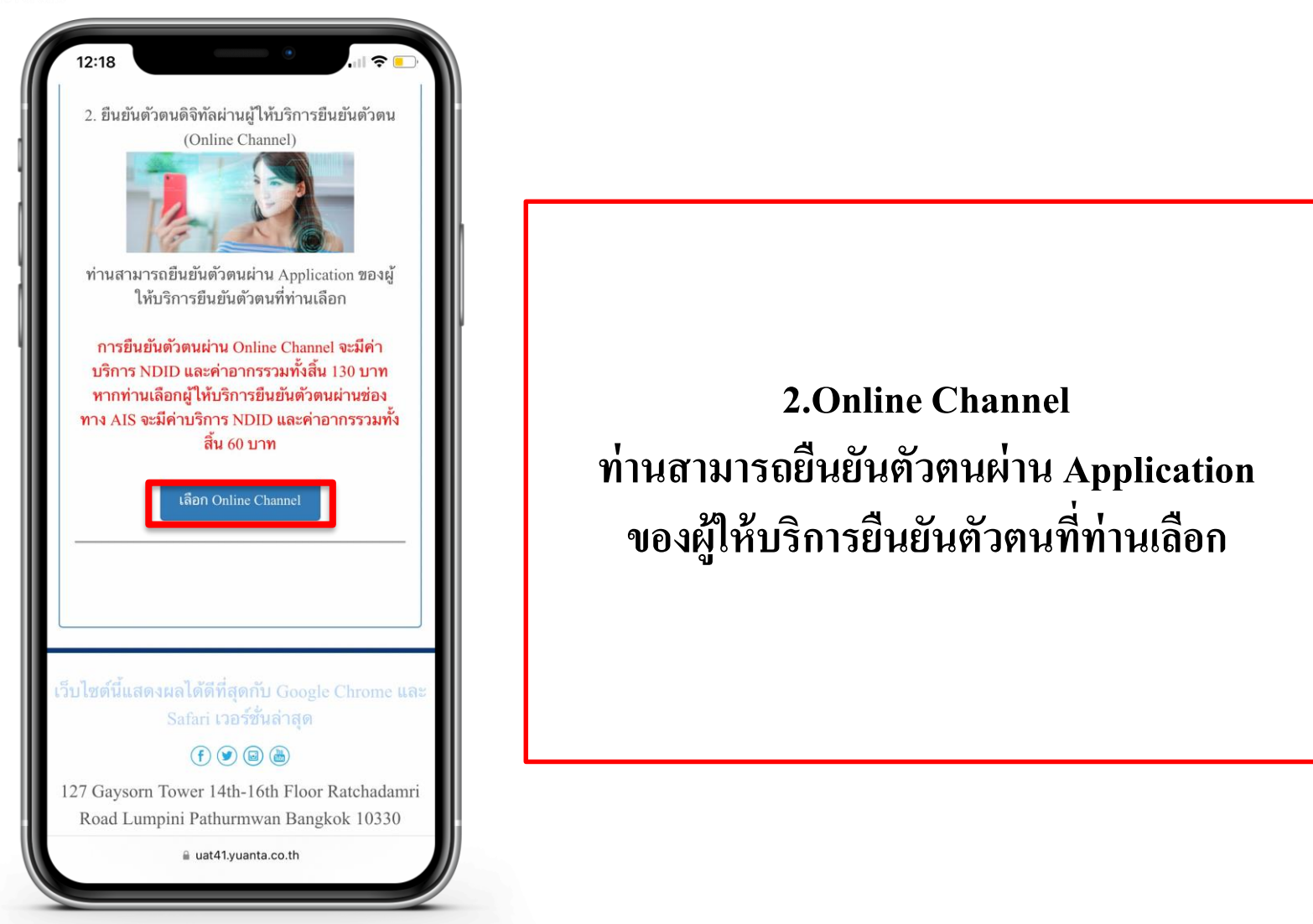

## ยอมรับเงื่อนไขข้อตกลงบริการพิสูจน์และยืนยันตัวตนทางดิจิทัล

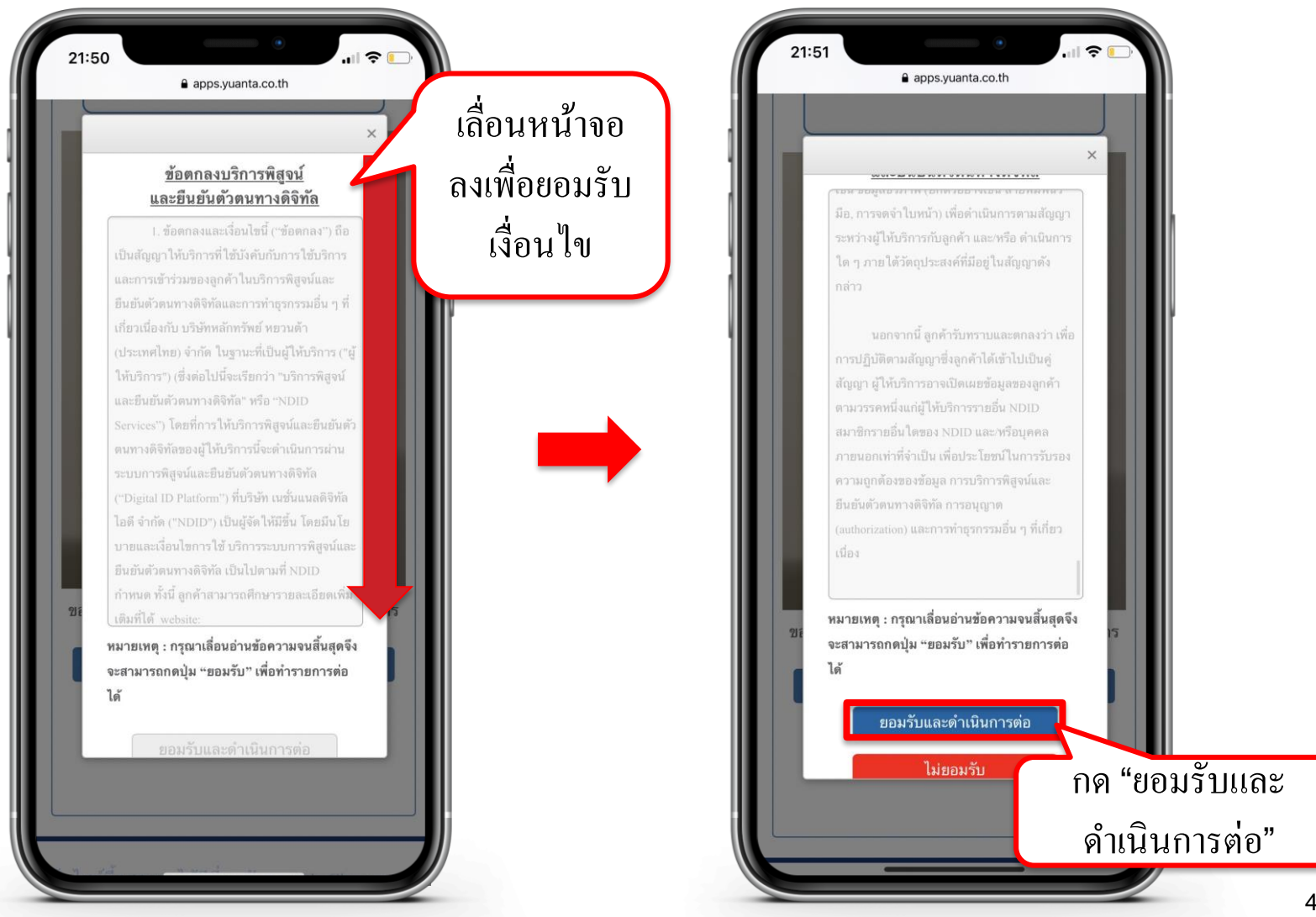

## เลือกผู้ให้บริการเพื่อทำการยืนยันตัวตน

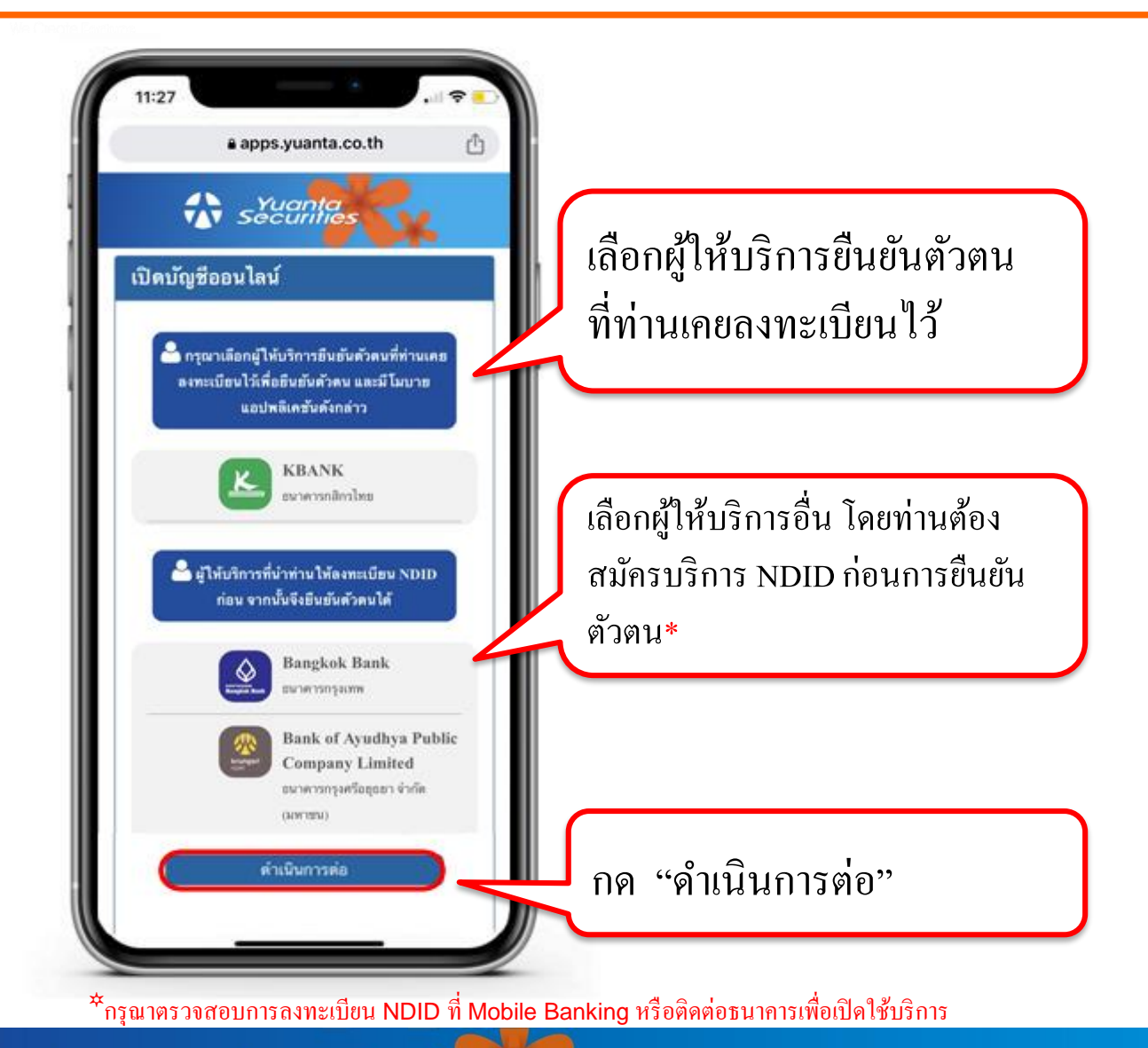

#### การชำระค่าบริการ NDID และค่าอากร

![](_page_42_Picture_1.jpeg)

#### ทำการชำระค่าบริการ NDID และค่าอากรจำนวนเงินตามที่หน้าจอปรากฎ

สามารถชำระค่าบริการได้ 2 วิธี

1.การชำระผ่านระบบ QR Code (ผ่านระบบ Mobile Banking)

โดยการบันทึกรูป QR Code ลงบนโทรศัพท์มือถือ และเลือกสแกนผ่าน Application ธนาคารที่ท่านต้องการชำระค่าบริการ

#### การชำระค่าบริการ NDID และค่าอากร

![](_page_43_Picture_1.jpeg)

#### 2.การชำระเงินผ่านระบบ Bill Payment (ผ่านระบบ Mobile Banking)

1.เลือกเมนู จ่ายบิล
 2.ระบุรหัสบริษัท (Comp Code)
 3.หมายเลขอ้างอิง 1 (Ref.1) ใส่เลขบัตรประชาชน 13 หลัก
 4.หมายเลขอ้างอิง 2 (Ref.2) ใส่เลข 1901

หมายเหตุ : หากชำระค่าบริการแล้ว ไม่ได้รับ SMS ภายใน 30 นาที กรุณาส่งหลักฐานการชำระเงินมาที่ email : ocs@yuanta.co.th โดยท่านจะได้รับ SMS เพื่อดำเนินการต่อในวันและเวลาทำการ

![](_page_43_Picture_5.jpeg)

#### ) รหัสบริษัท ฯ (Comp Code)

| ธ. กรุงเทพ             | <b>ธ. กสิกรไทย</b> | ธ. กรุงไทย             | <mark>ธ. ไทยพาณิชย์</mark> |
|------------------------|--------------------|------------------------|----------------------------|
| 19019                  | 32268              | 5342                   | (A/C 059-3-04035-7)        |
| <b>ຣ.ทีเอ็มบีธนชาต</b> | <b>ຣ. ຍູໂວບັ</b>   | <b>ธ. กรุงศรีอยธุย</b> | า ธ. แลนด์แอนด์เฮาส        |
| 2714                   | 3750               | 20019                  | 2048                       |

## กรณีเลือกผู้ให้บริการที่ท่านเคยลงทะเบียนไว้

 เลือกผู้ให้บริการ และชำระค่าธรรมเนียม
 ไปยัง Application ของผู้ให้บริการเพื่อทำการยืนยันตัวตน
 ข้อมูลการเปิดบัญชีจะเสร็จสมบูรณ์ ต่อเมื่อท่านได้รับการยืนยันตัวตน จากผู้ให้บริการเรียบร้อยแล้ว

## กรณีท่านเลือกผู้ให้บริการอื่น

![](_page_45_Picture_1.jpeg)

หลังจากที่ทำการชำระเงินค่าบริการ NDID และค่าอากร เรียบร้อยแล้ว ระบบจะทำการส่ง Link ไปยัง SMS เพื่อ ดำเนินการในขั้นตอนต่อไป

### ดำเนินการยืนยันตัวตนจากผู้ให้บริการ

![](_page_46_Figure_1.jpeg)

![](_page_46_Picture_2.jpeg)

🔂 บริษัทหลักทรัพย์ หยวนต้า *ระวันดูที่สุ* 

## ยืนยันตัวตนผ่าน Application ของผู้ให้บริการที่ท่านเลือก

# หลังจากที่ท่านเลือกผู้ให้บริการเรียบร้อย ให้ท่านไปยัง Application ของผู้ให้บริการนั้นๆ เพื่อทำการยืนยันตัวตน\* ซึ่งข้อมูลการเปิดบัญชีจะ เสร็จสมบูรณ์ ต่อเมื่อท่านได้รับการยืนยันตัวตนจากผู้ให้บริการเรียบร้อยแล้ว

\*กรุณาตรวจสอบการถงทะเบียน NDID ที่ Mobile Banking หรือติดต่อธนาคารเพื่อเปิดใช้บริการ

# ขั้นตอนการยืนยันตัวตนผ่านธนาคารกสิกรไทย (K Plus Application)

![](_page_48_Picture_1.jpeg)

# ขั้นตอนการยืนยันตัวตนผ่านธนาคารกสิกรไทย (K Plus Application)

![](_page_49_Picture_1.jpeg)

#### Y ขั้นตอนการยืนยันตัวตนผ่านธนาคารไทยพาณิชย์ (SCB Easy)

![](_page_50_Picture_1.jpeg)

![](_page_50_Picture_2.jpeg)

## ขั้นตอนการยืนยันตัวตนผ่านธนาคารไทยพาณิชย์ (SCB Easy)

![](_page_51_Picture_1.jpeg)

![](_page_51_Picture_2.jpeg)

# ขั้นตอนการยืนยันตัวตนผ่านธนาคารกรุงเทพ (Bualuang mBanking)

![](_page_52_Picture_1.jpeg)

![](_page_52_Picture_2.jpeg)

| 15:26 เมือนในส่งข้อมูล                           |           |
|--------------------------------------------------|-----------|
| เบอร์มือถือ<br>Email                             |           |
| <sup>อาชีพ</sup><br>พนักงานบริษัท<br>เซินเดือน   |           |
| 10,001 - 20,000<br>ชื่อที่ทำงาน<br>UNKNOWN       |           |
| 👽 ยืนยันข้อมูลและยินยอมให้ธนาคารส่งข้อมูลตามคำขอ | กด "ตกลง" |
| ตกลง                                             |           |
| ยกเลิก                                           |           |

#### Y ขั้นตอนการยืนยันตัวตนผ่านธนาคารกรุงศรี (KMA Application)

![](_page_53_Picture_1.jpeg)

![](_page_53_Picture_2.jpeg)

\Lambda บริษัทหลักทรัพย์ หยวนต้า <u>ระวันก็ที่อร</u>

# ขั้นตอนการยืนยันตัวตนผ่านธนาคารกรุงศรี (KMA Application)

![](_page_54_Picture_1.jpeg)

![](_page_54_Picture_2.jpeg)

🔂 บริษัทหลักทรัพย์ หยวนต้า *ระวันก็ที่อร* 

# ขั้นตอนการยืนยันตัวตนผ่าน AIS (My AIS Application)

![](_page_55_Picture_1.jpeg)

![](_page_55_Picture_2.jpeg)

เลือกเมนู "บริการยืนยันตัวตน NDID"

| ยืนยันตัว           065-XXX | <b>งตนด้วย Digita</b><br>-0918 | ID                  |
|-----------------------------|--------------------------------|---------------------|
| S                           | ะบุรหัส 6 ห                    | ลัก                 |
| ที่คุณกำหนดไ<br>()          | ว์ตอนสมัครกลุ่มน<br>0 0 0 (    | išms Digital ID     |
| 1                           | 2                              | 3                   |
| 4                           | 5                              | 6                   |
| 7                           | 8                              | 9                   |
|                             | 0                              | $\langle X \rangle$ |
|                             | ลืมรหัส?                       |                     |

![](_page_55_Picture_5.jpeg)

# ขั้นตอนการยืนยันตัวตนผ่าน AIS (My AIS Application)

![](_page_56_Picture_1.jpeg)

![](_page_56_Figure_2.jpeg)

#### Y ขั้นตอนการยืนยันตัวตนผ่าน AIS (My AIS Application)

![](_page_57_Picture_1.jpeg)

![](_page_57_Picture_2.jpeg)

ตรวจสอบข้อมูล และกด "ยืนยัน"

# ขั้นตอนการยืนยันตัวตนผ่าน AIS (My AIS Application)

![](_page_58_Picture_1.jpeg)

![](_page_58_Picture_2.jpeg)

เปรียบเทียบใบหน้าสำเร็จ ให้กด "ต่อไป"

ตรวจสอบข้อมูล และกด "ยืนยัน"

ยืนยันตัวตนสำเร็จ

## ลูกค้าสามารถตรวจสอบสถานะการเปิดบัญชีได้ทาง SMS และ E-mail

![](_page_59_Figure_1.jpeg)

![](_page_59_Picture_2.jpeg)

- บัญชีๆ ได้รับการอนุมัติ ท่านจะได้รับอีเมล "แจ้งยืนยันการลงทะเบียน" คลิก ที่นี่ เพื่อยืนยันการลงทะเบียน
- หลังจากยืนยันการลงทะเบียนสำเร็จ ท่านจะได้รับอีเมล "แจ้ง User name/ Password เพื่อเข้าใช้งานทางอินเตอร์เน็ต" คลิก ที่นี่ เพื่อตั้ง Password และ Pin Code
- 3. การสมัครใช้บริการ ATS (ระบบตัดเงินอัตโนมัติ) สามารถศึกษาวิธีการสมัครได้ ทาง <u>www.yuanta.co.th</u> หรือติดต่อผู้ดูแลบัญชีของท่าน
- สำหรับวงเงินการซื้อขายในแต่ละประเภทบัญชี ท่านสามารถติดต่อผู้ดูแลบัญชีของท่าน เพื่อขอทราบรายละเอียด

#### วิธีการสมัครใช้บริการ ATS

หน้าหลัก เกี่ยวกับหยวนต้า สินค้าและบริการ เครื่องมือการลงทุน ประกาศ โปรโมชั่น ติดต่อเรา คู่มือลูกค้า ปฏิทินทิจกรรม จองชื้อหุ้นกู้

TH | EN

้บริษัทซจะดำเนินการดัด-ฝากเงินในบัญชิธนาคารของลูกค้าผ่านระบบ ATSตามที่ลูกค้าแจ้งไว้กับบริษัทเพื่อการช้าระราคาค่าซื้อ/ขายหลักทรัพย์และเพื่อการฝากเงินเข้าบัญชีซื้อ/ขาย หลักทรัพย์ของลูกค้า ไม่มีค่าใช้จ่าย ธนาคารที่สามารถแจ้งใช้บริการได้ มีดังนี้ BBL / KBANK / SCB /KTB / TMB / BAY / KKP / TBANK / UOB / CIMBT / LH / TISCO

#### วิธีสมัครบริการหักเงินผ่านบัญชีธนาคารอัตโนมัติ ATS

- ดาวโหลดเอกสารสมัคร ATS "หนังสือขอให้หักบัญชิเงินฝาก" คลิกที่นี่ (รอธนาคารอนุมัติประมาณ 2-3 ลัปดาห์)
- สมัครด้วยตนเองผ่านทางตู้ ATM ของธนาคารดังนี้ "อนุมัติทันที"

#### ขั้นตอนการสมัคร ATS ผ่านตู้ ATM

![](_page_61_Picture_8.jpeg)

#### ขั้นตอนการสมัคร ATS ผ่าน Website

![](_page_61_Picture_10.jpeg)

#### ขั้นตอนการสมัคร ATS ผ่าน Mobile Phone

![](_page_61_Picture_12.jpeg)

#### การแจ้งฝากเงินผ่านระบบการตัดบัญชีอัตโนมัติ (ATS) สามารถแจ้งผ่านช่องทางดังนี้

1. โทรศัพท์แจ้งเจ้าหน้าที่ของบริษัท

- เจ้าหน้าที่ทีมชำระรายการ โทร. 0 2009 8251-9 หรือส่ง email มาที่ : esettlement@yuanta.co.th
- ออนไลน์เซอร์วิส (Online Service)0 2009 8000
- เจ้าหน้าที่ผู้แนะนำการลงทุนของท่าน
- 2. แจ้งผ่านระบบ E-Service เข้าระบบการชื่อขาย แจ้งการฝากเงิน ที่ห้วข้อ E-Service เลือกหัวข้อ E-Service Request เมนู Collateral เลือกหัวข้อ วางเงินหลักประกัน

หมายเหตุ: กรณิแจ้งตัดเงินหลังเวลา 16.30 น. บริษัทขอสงวนสิทธิ์ในการเลื่อนการตัดเงินในวันทำการถัดไป ถอนตามจำนวนเงิน Cash balance ขึ้นต่ำ 10,000 บาท

![](_page_62_Picture_0.jpeg)

![](_page_62_Picture_1.jpeg)

🚯 บริษัทหลักทรัพย์ หยวนต้า *ร<sup>ุงนอกไอ</sup>ร*